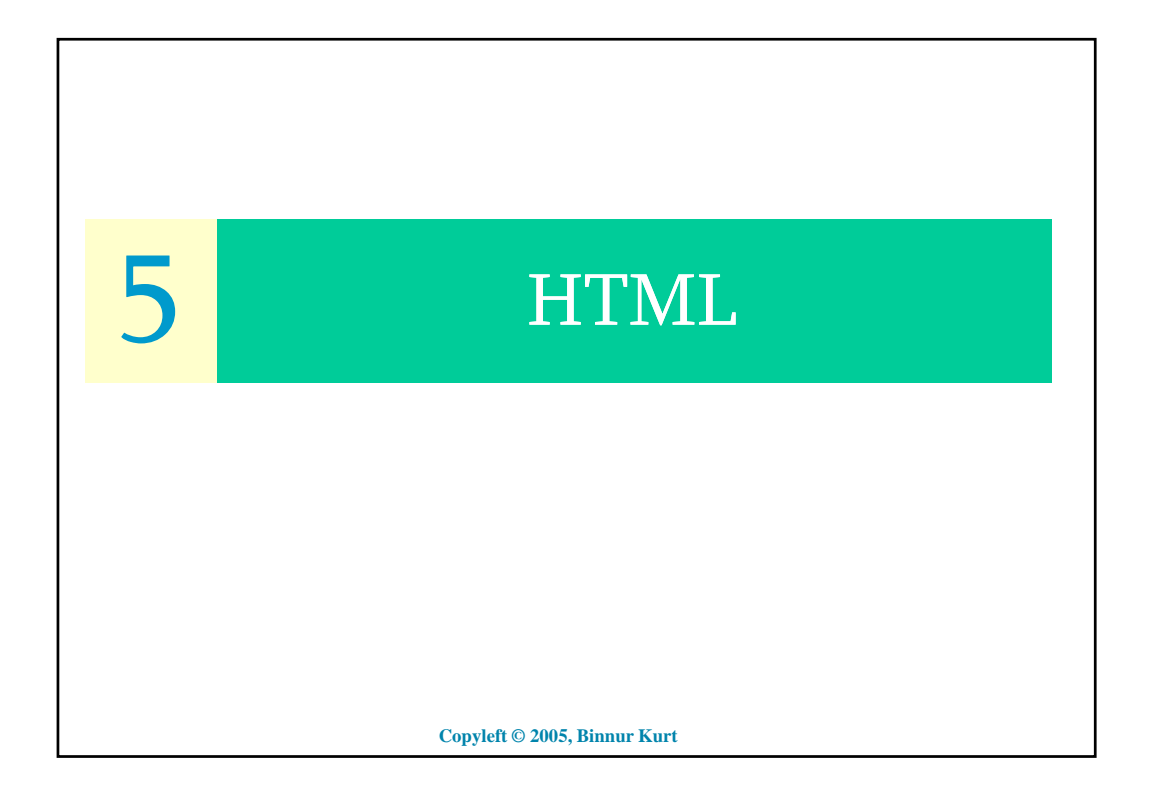

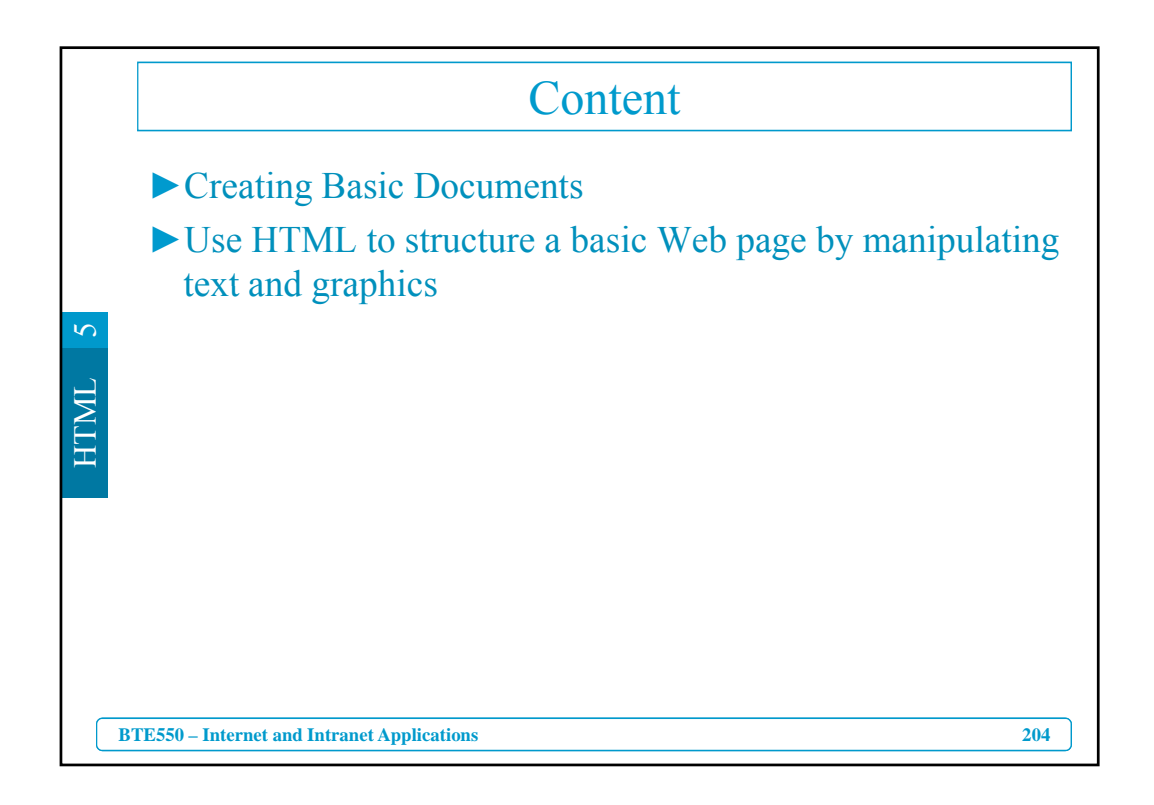

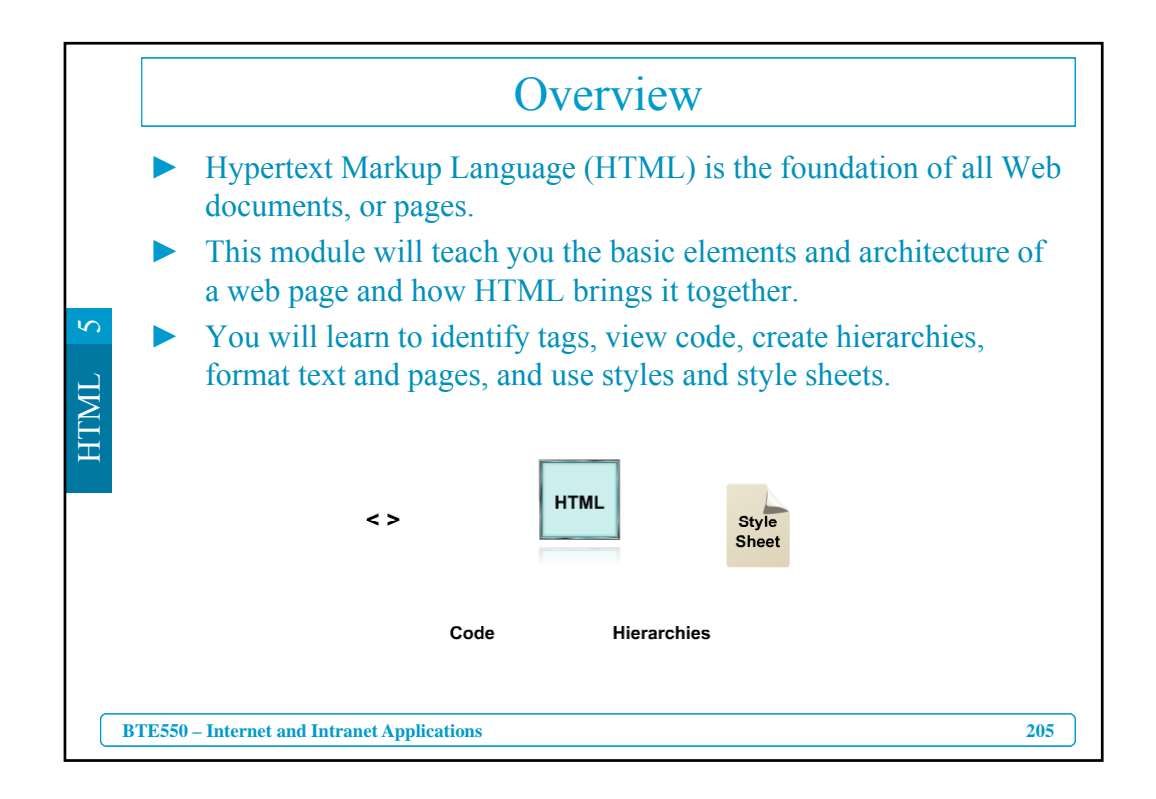

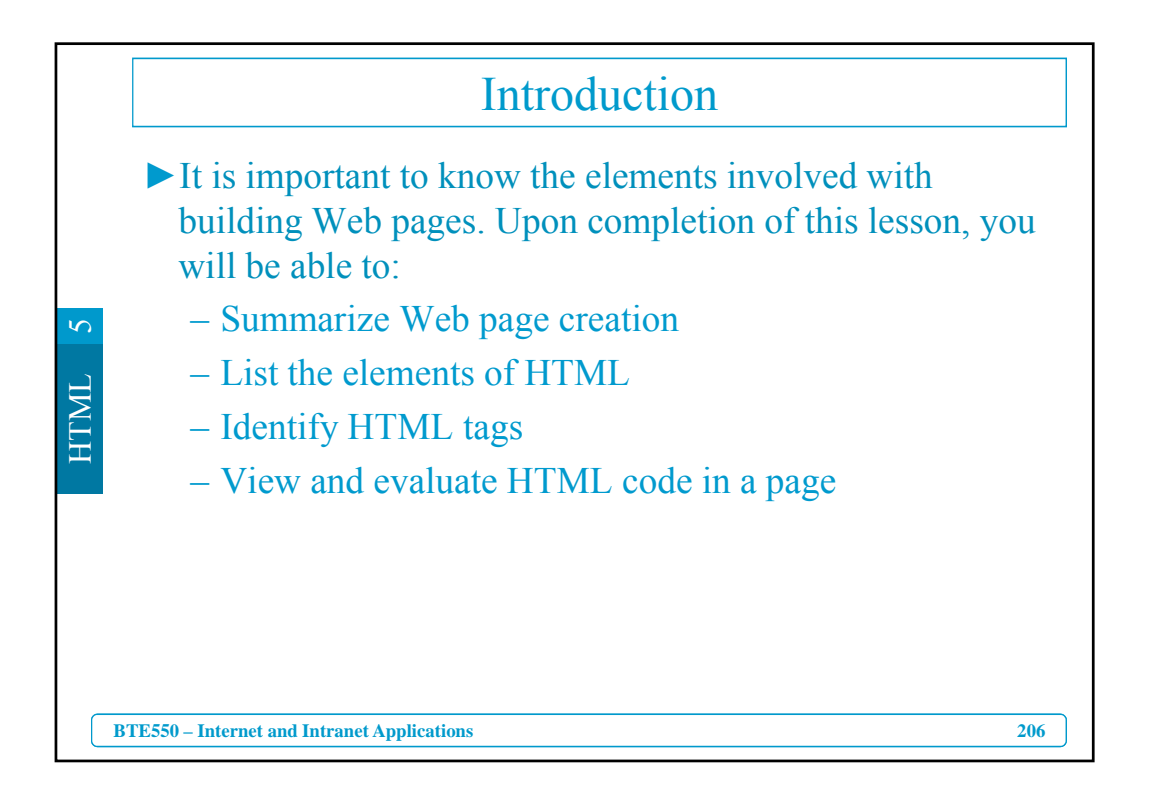

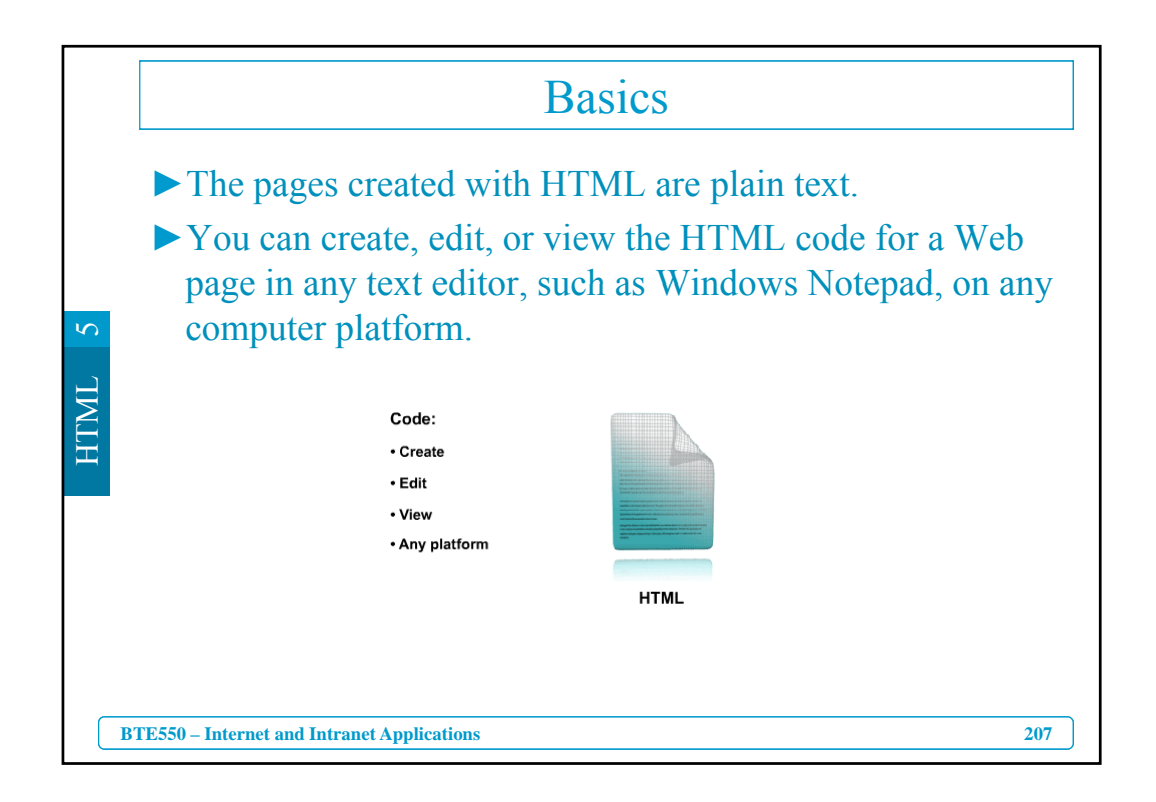

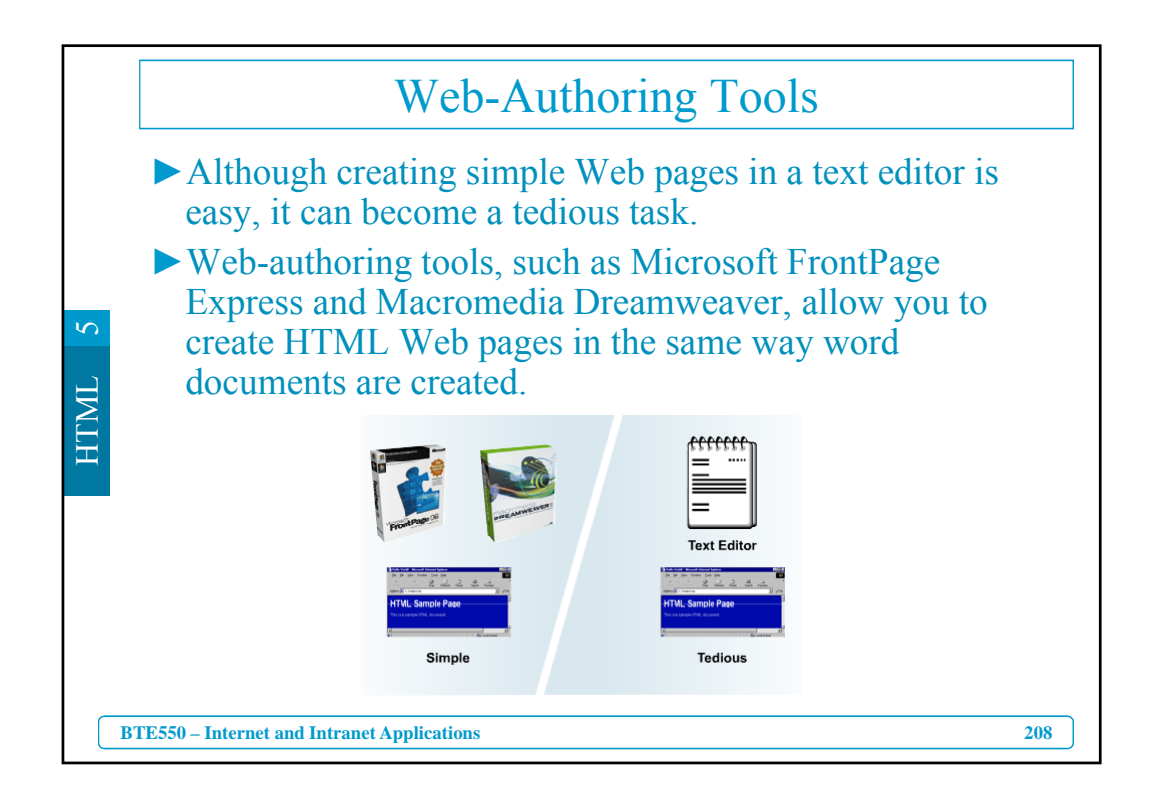

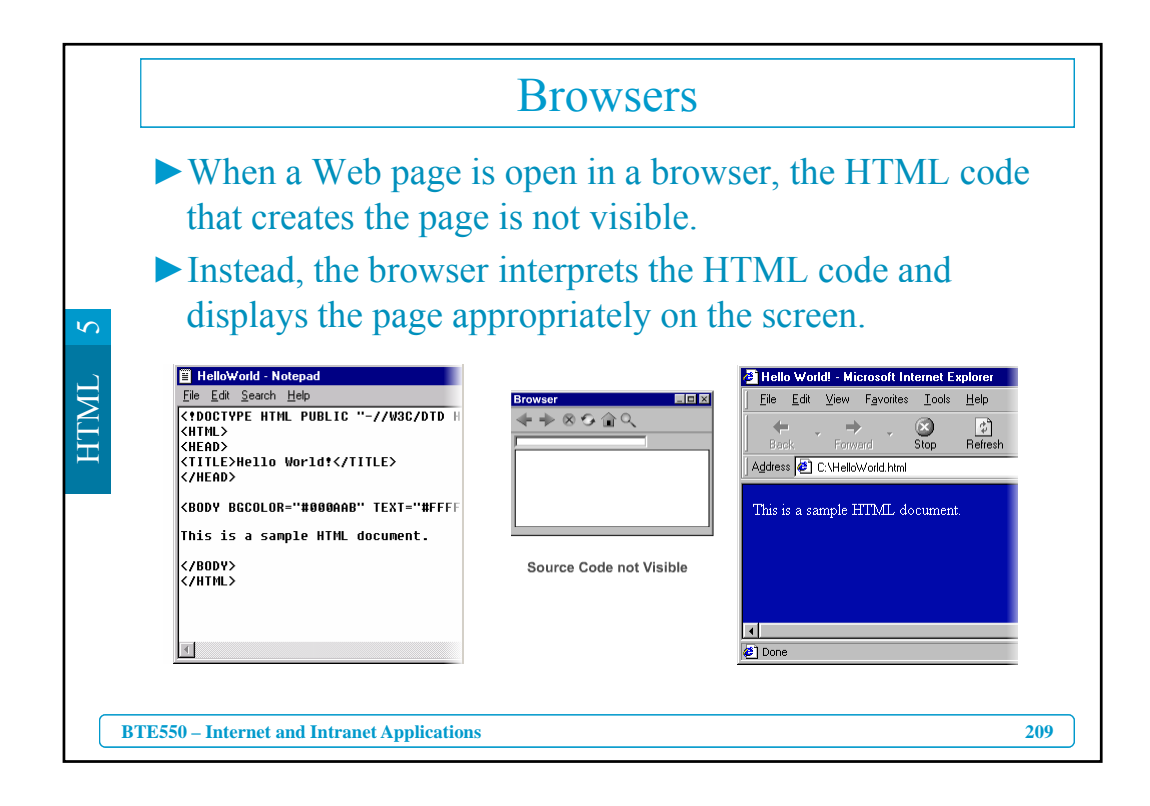

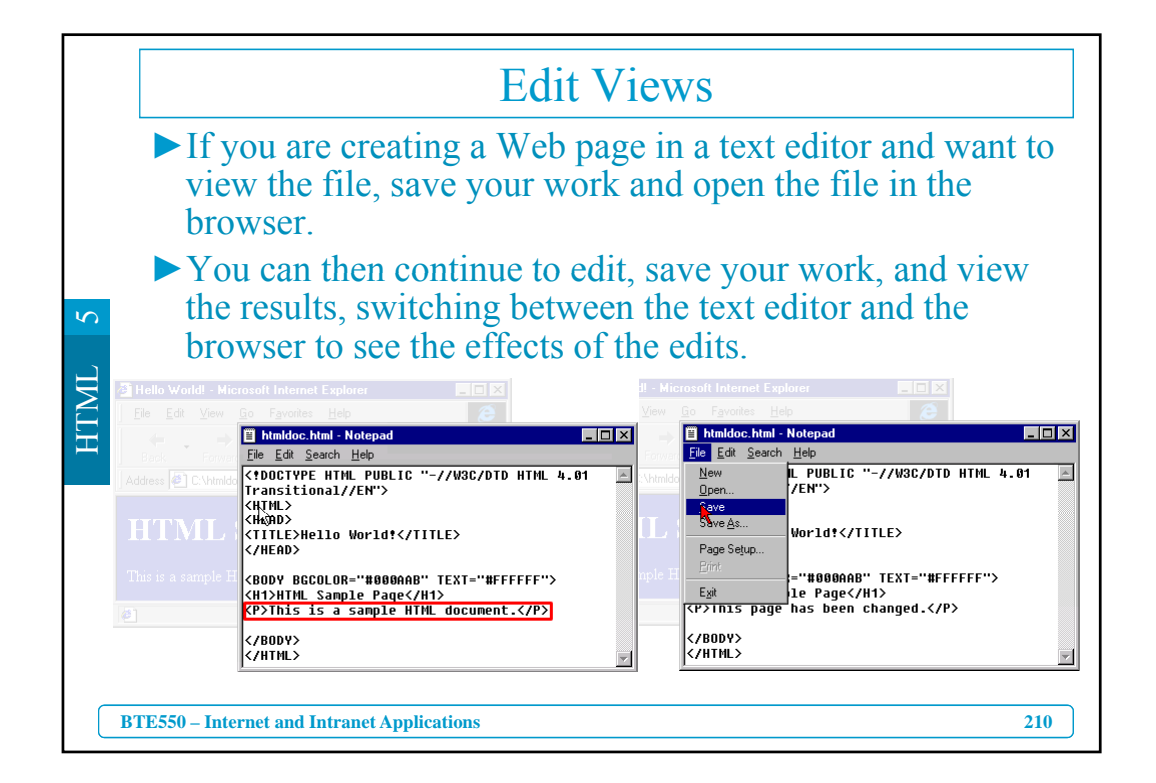

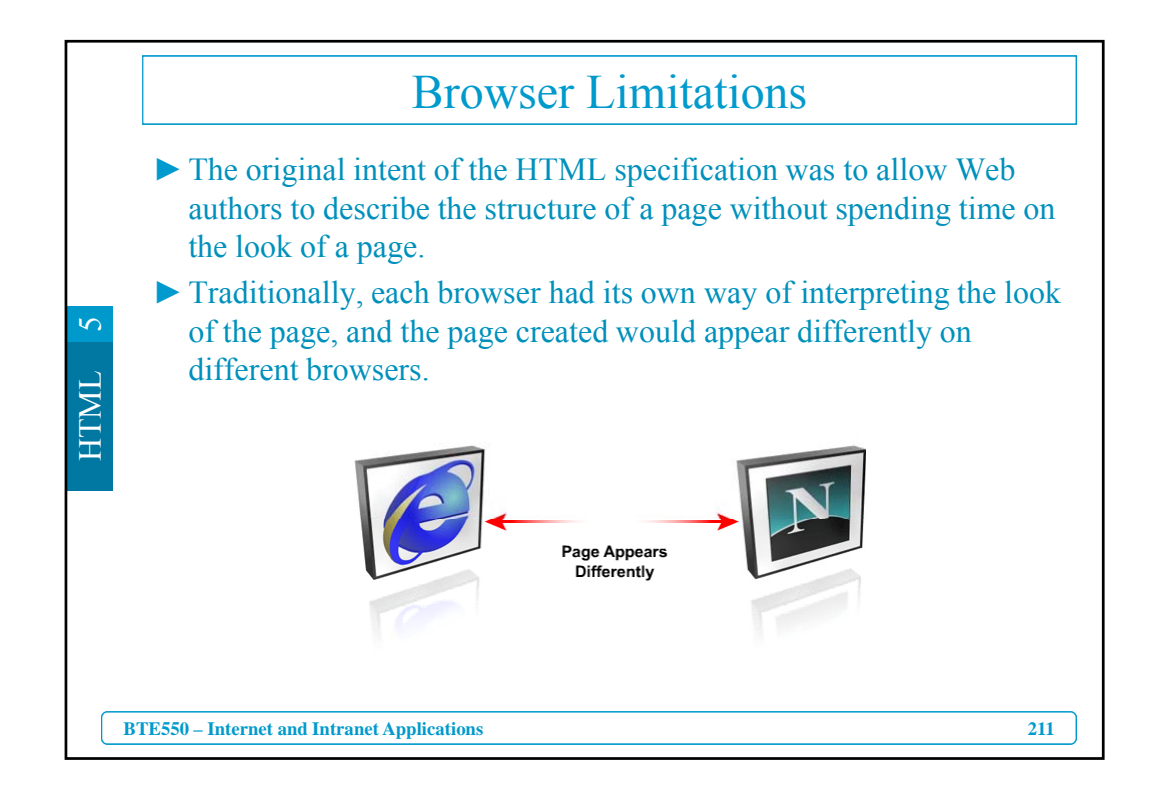

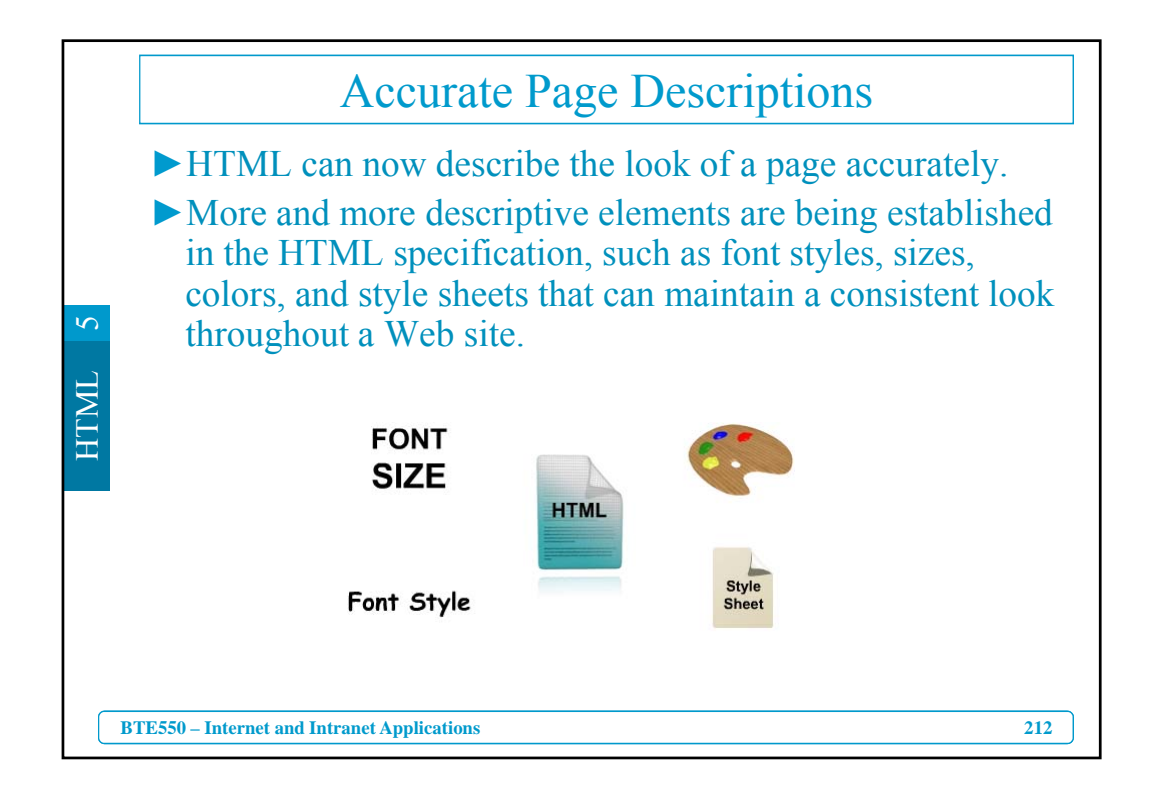

|                                                                      | Text Limitations                                                                                                    |  |  |  |
|----------------------------------------------------------------------|----------------------------------------------------------------------------------------------------|--|--|--|
|                                                                      | An author can specify a paragraph of text be defined as<br>one of the six heading levels, but the HTML heading code<br>cannot describe what a heading should look like. |  |  |  |
| The Web browser must differentiate each type of hea from the others. |                                                                                                    |  |  |  |
|                                                                      | Level One Level One                                                                                                    |  |  |  |
|                                                                      | Level Two HTML                                                                                                    |  |  |  |
|                                                                      | Level Three                                                                                                    |  |  |  |
|                                                                      |                                                                                                    |  |  |  |
|                                                                      | BTE550 – Internet and Intranet Applications 213                                                                                                    |  |  |  |

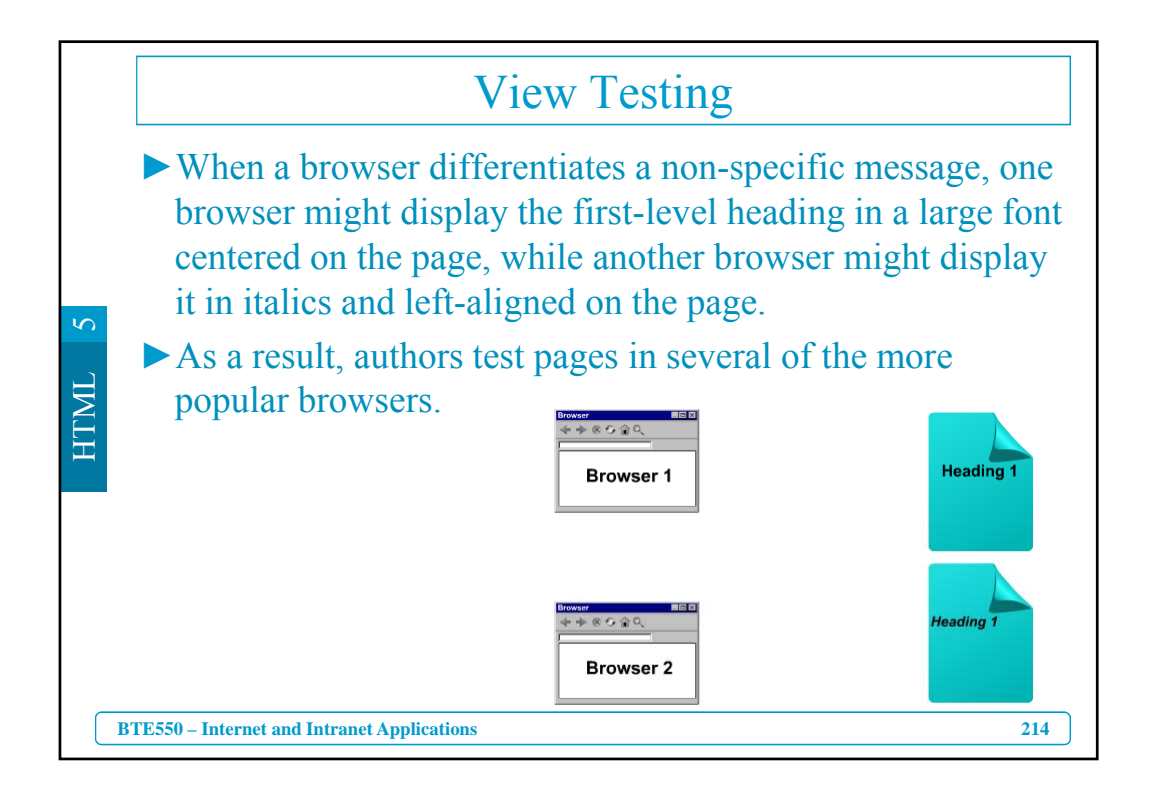

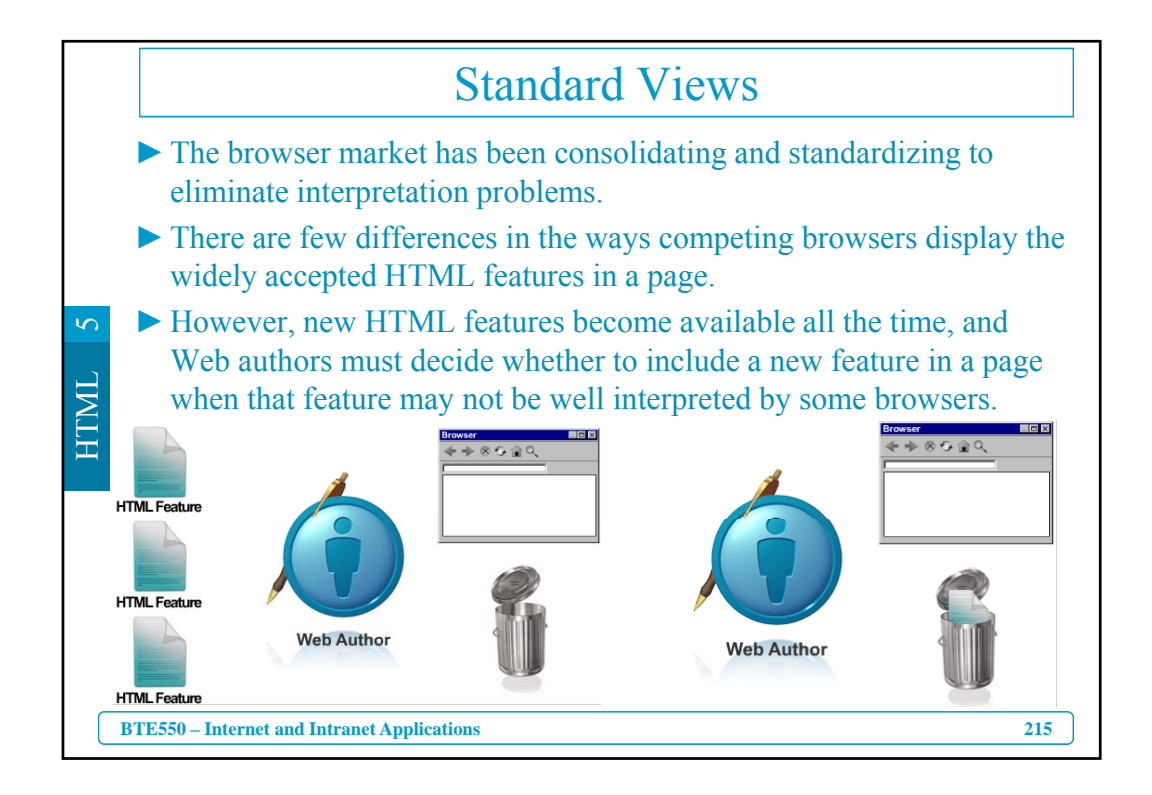

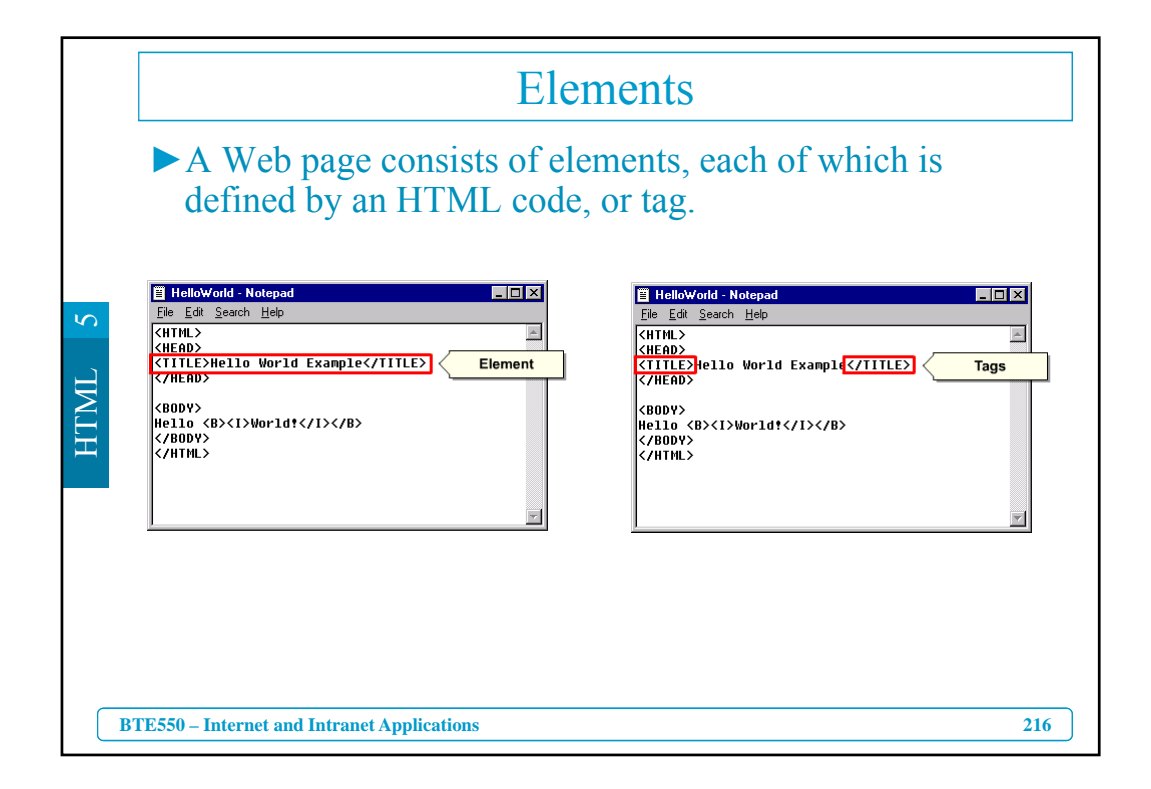

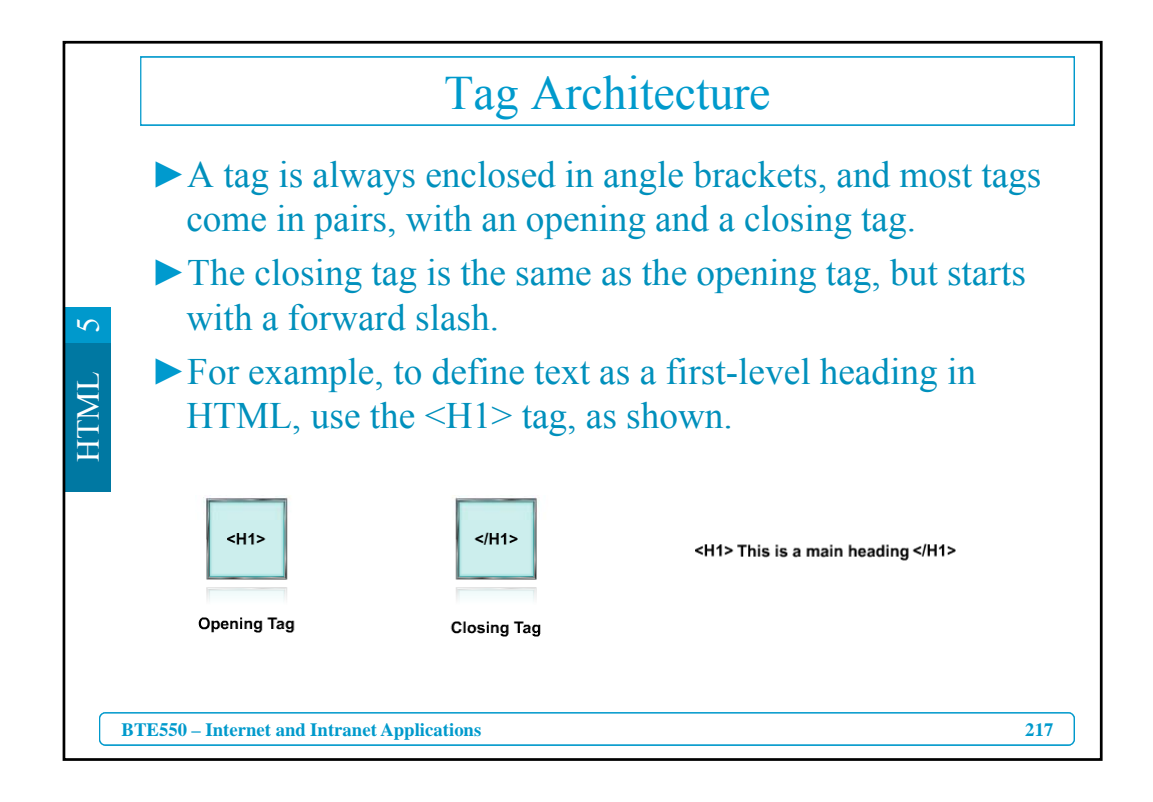

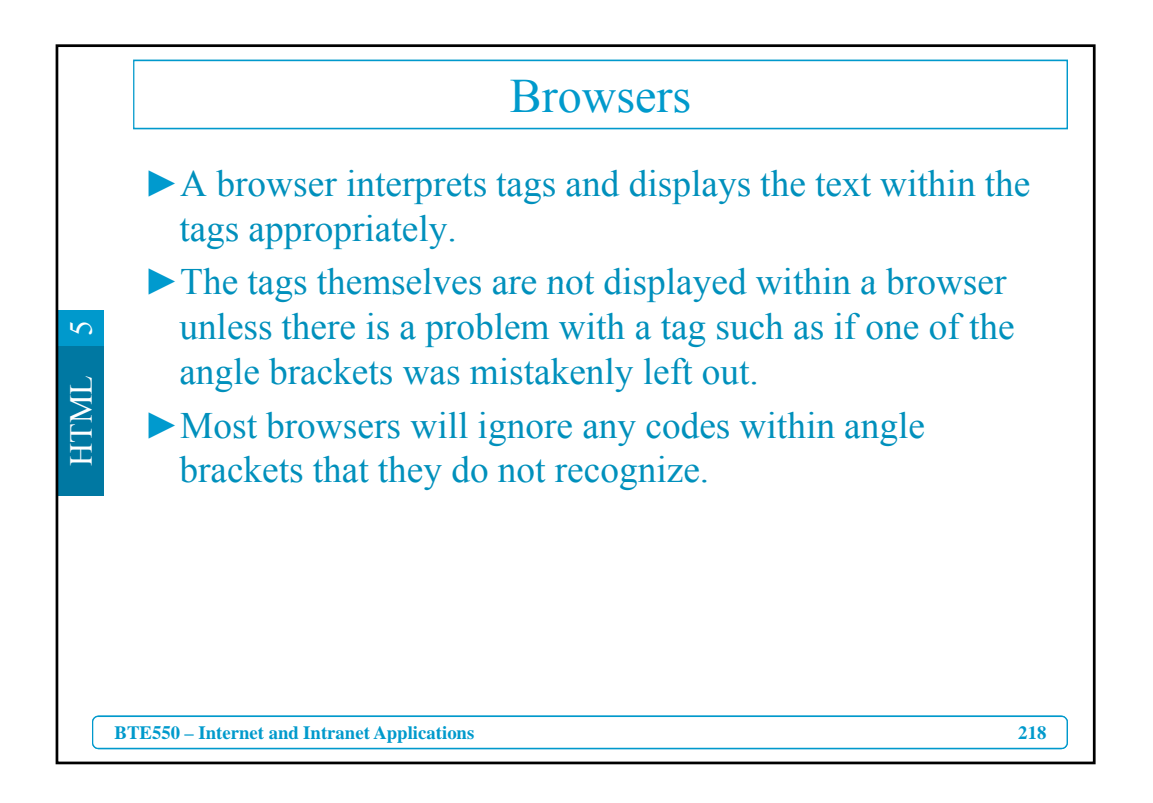

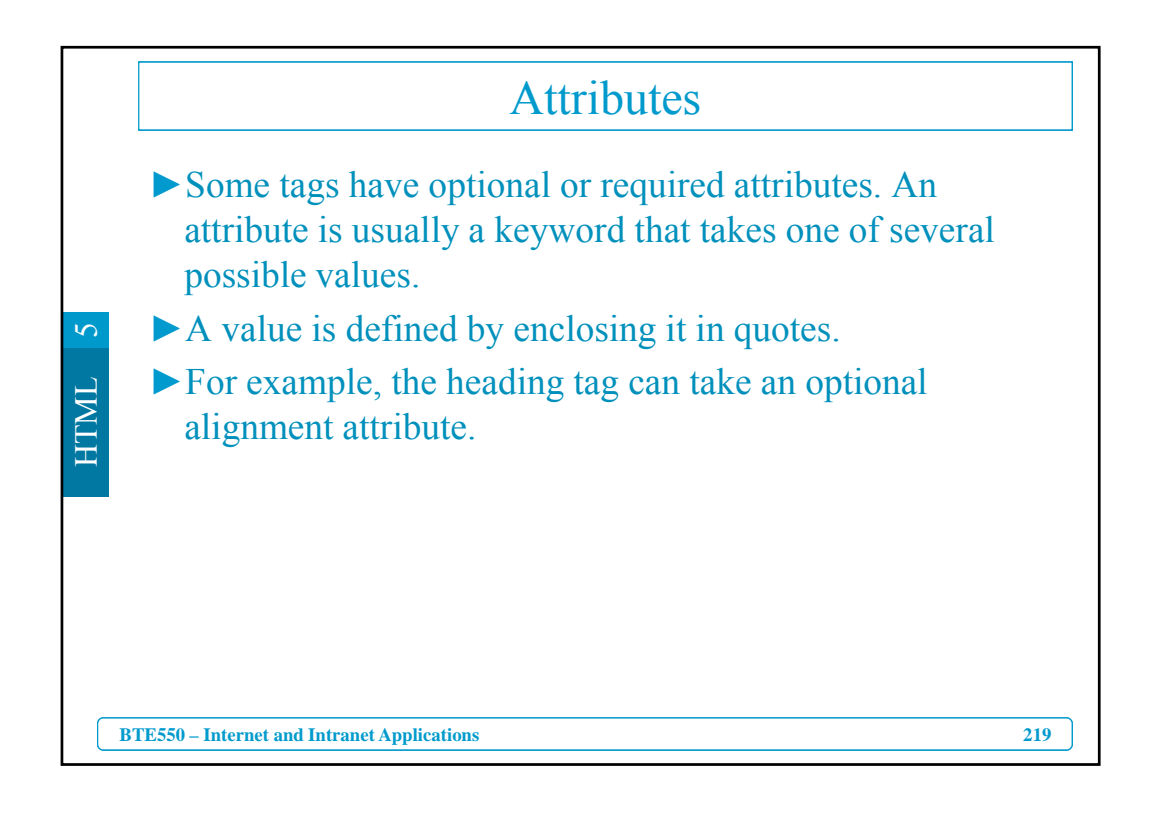

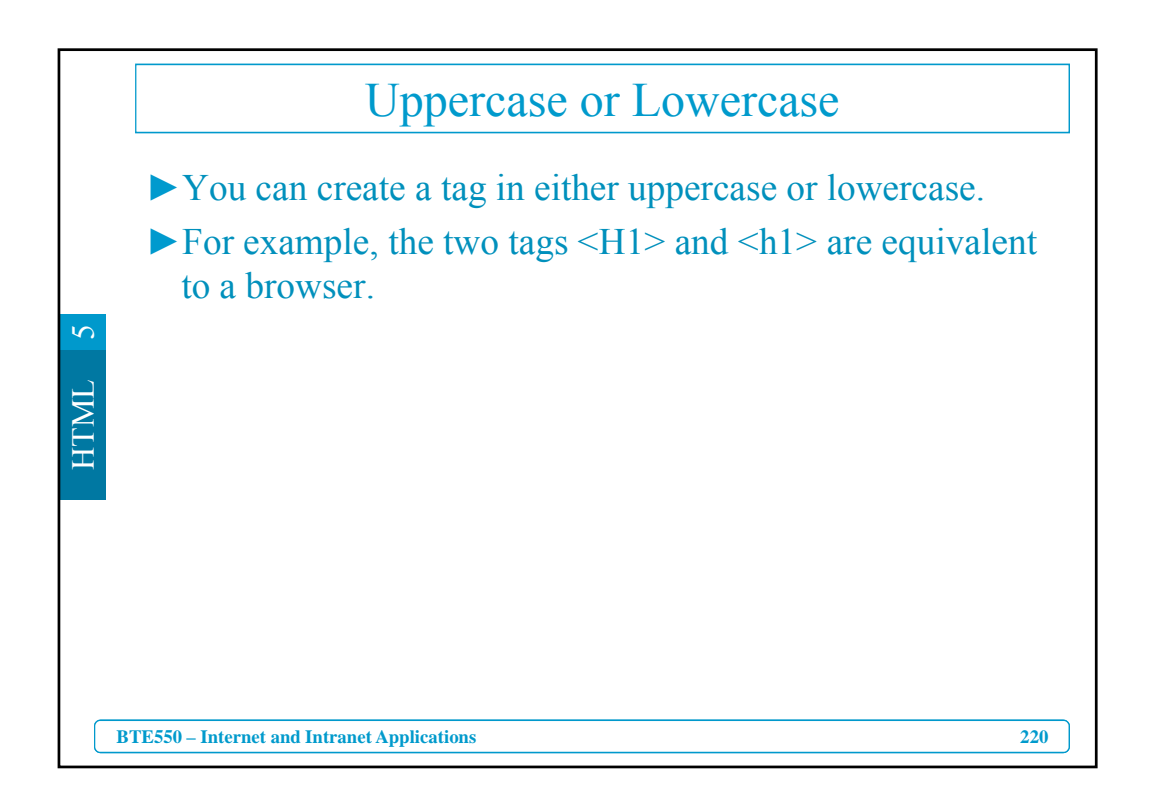

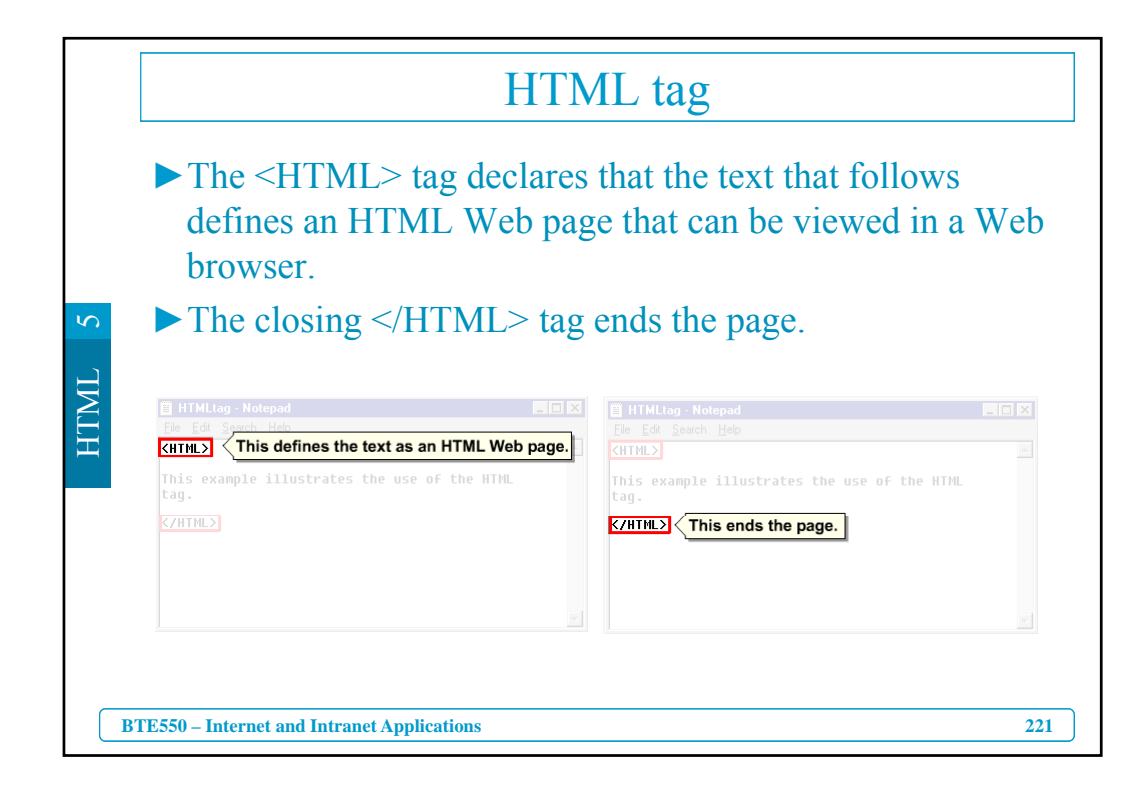

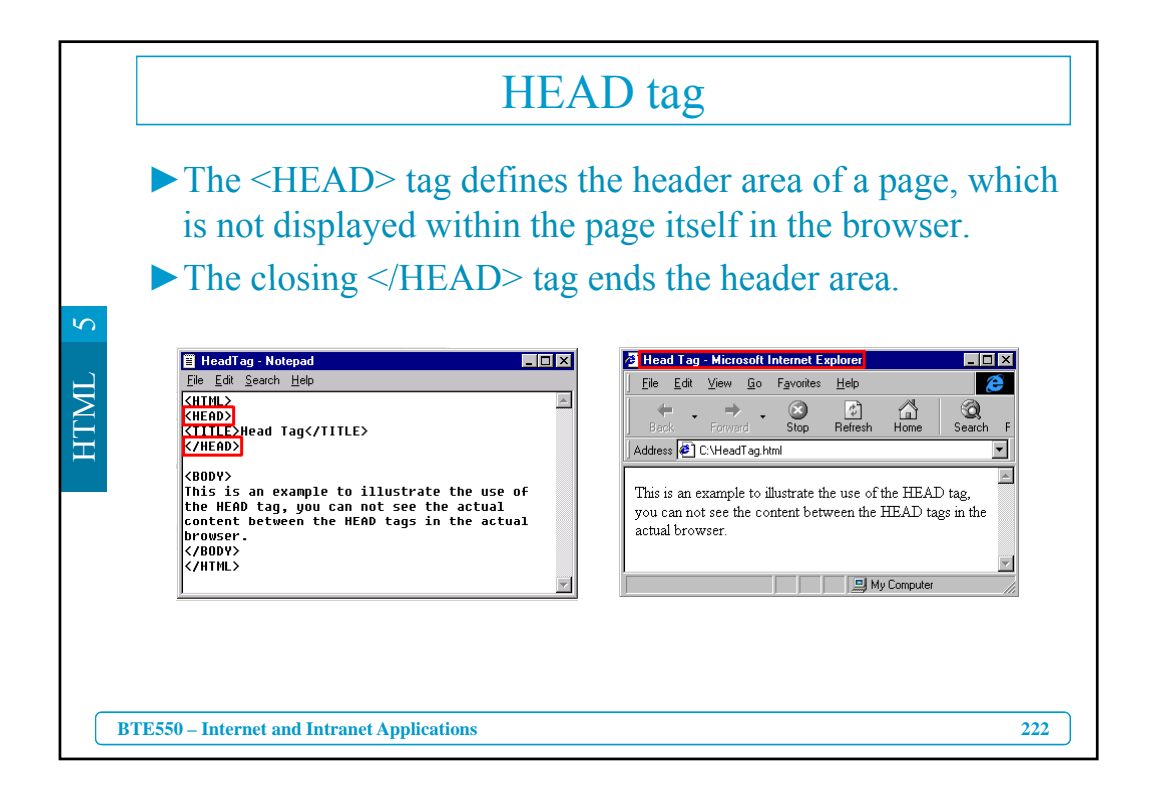

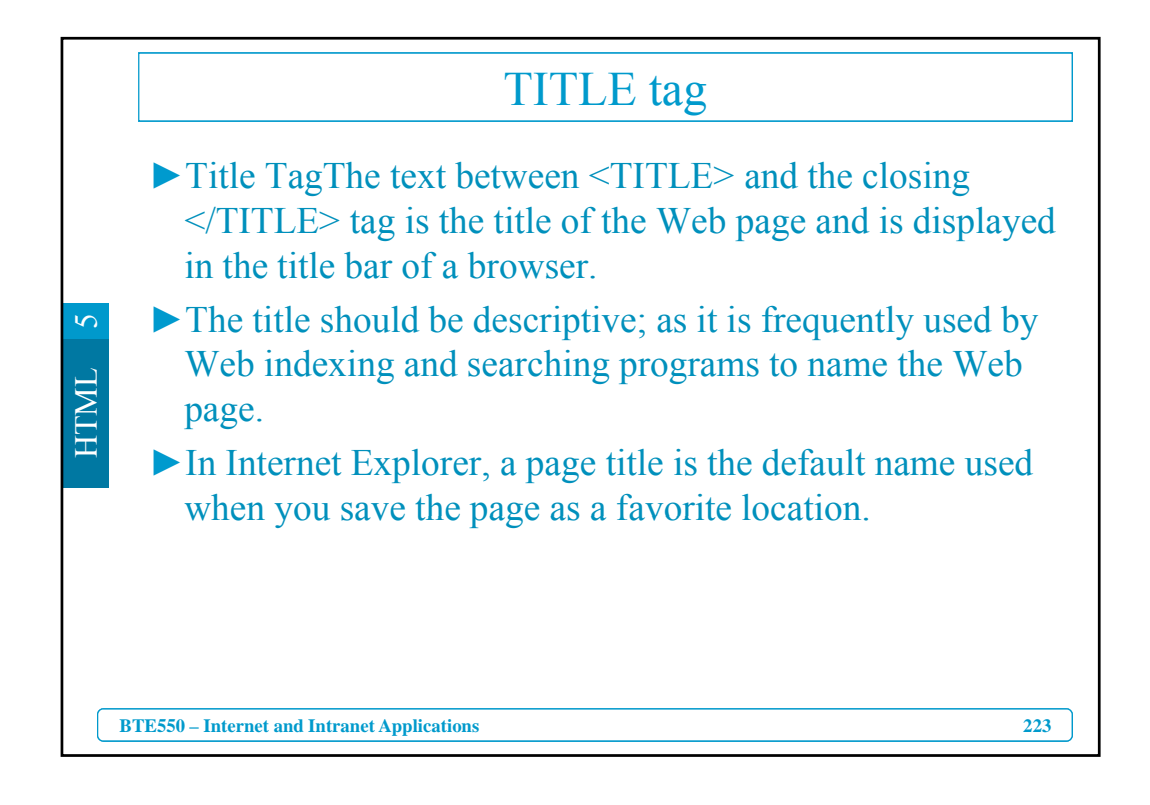

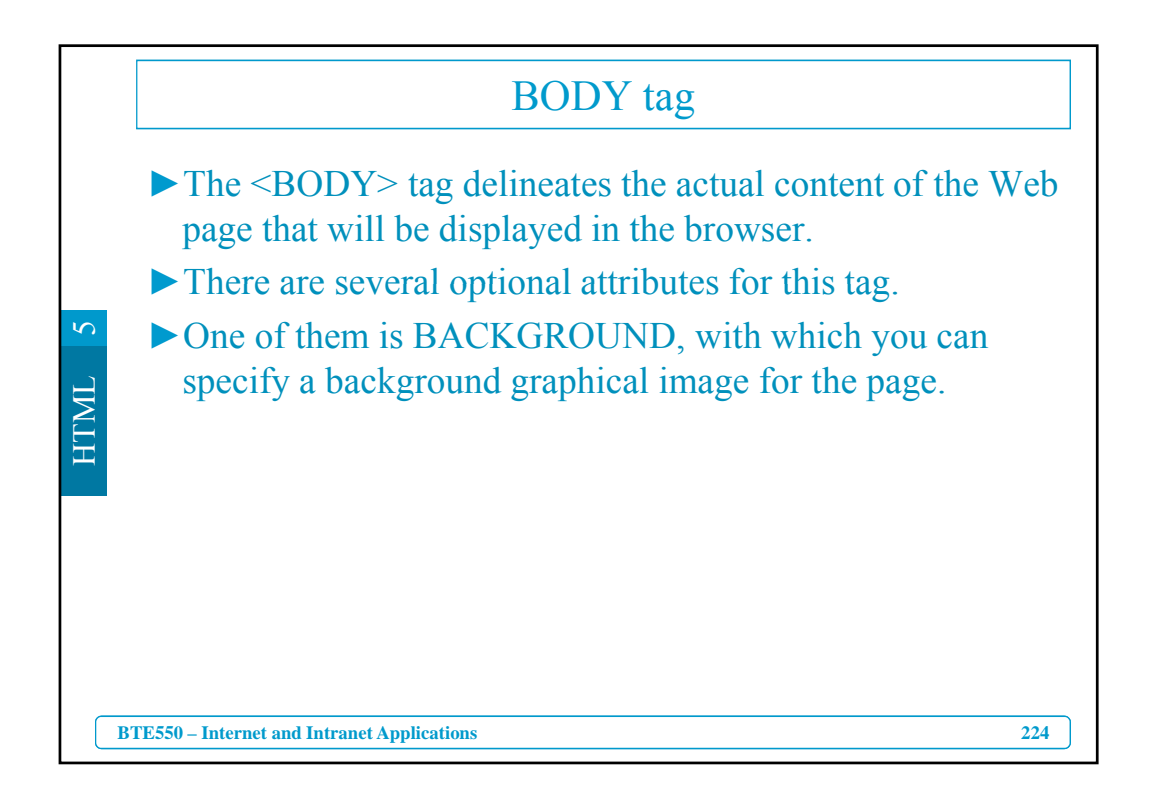

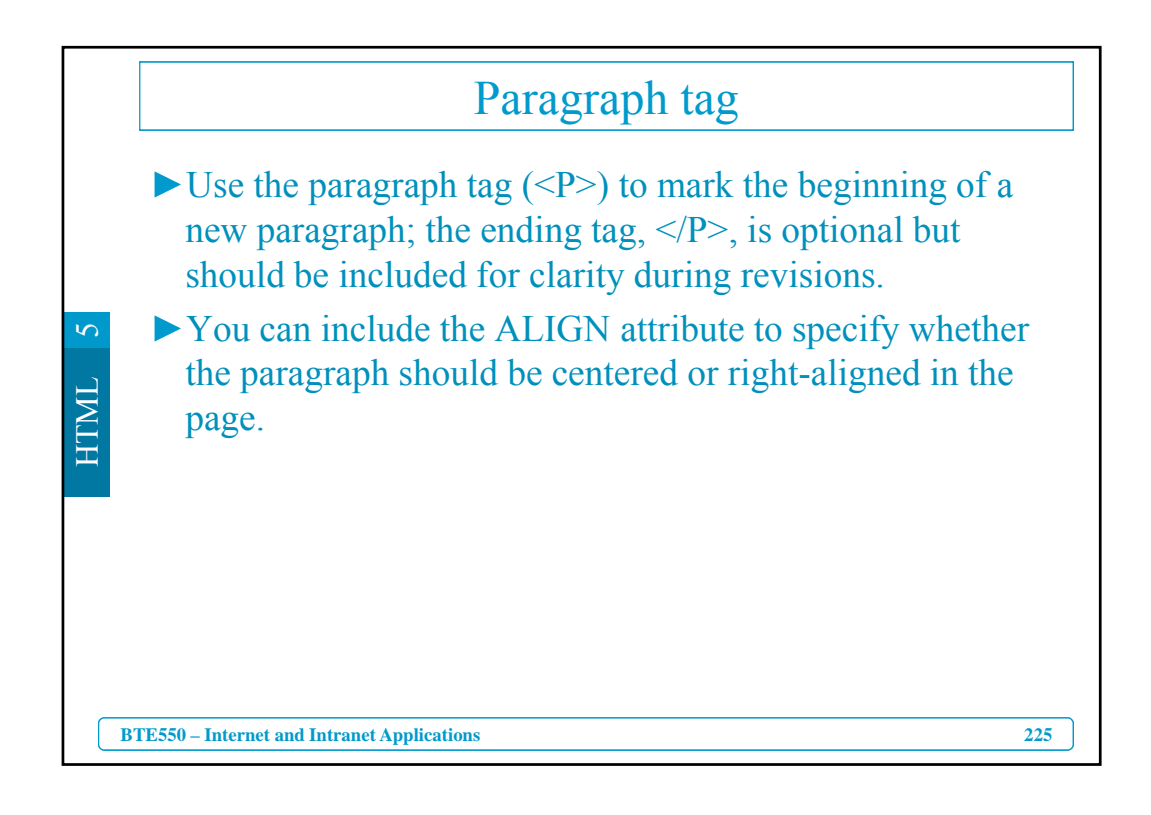

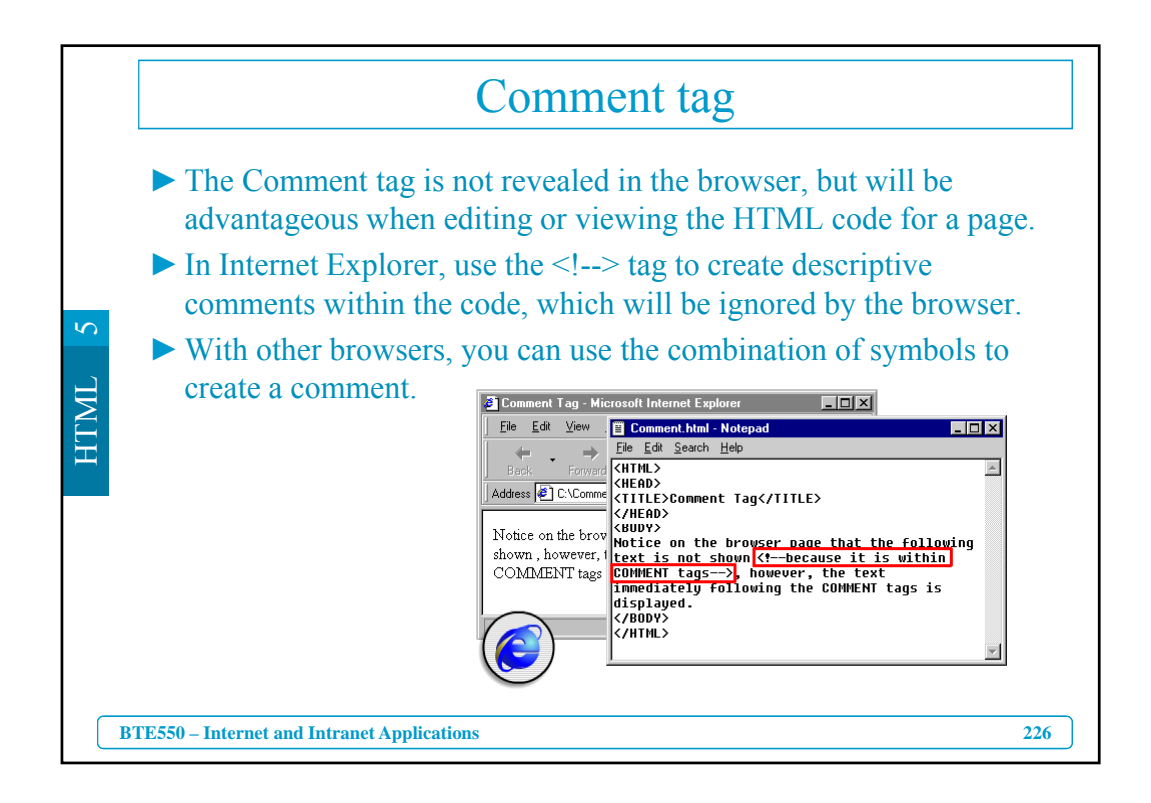

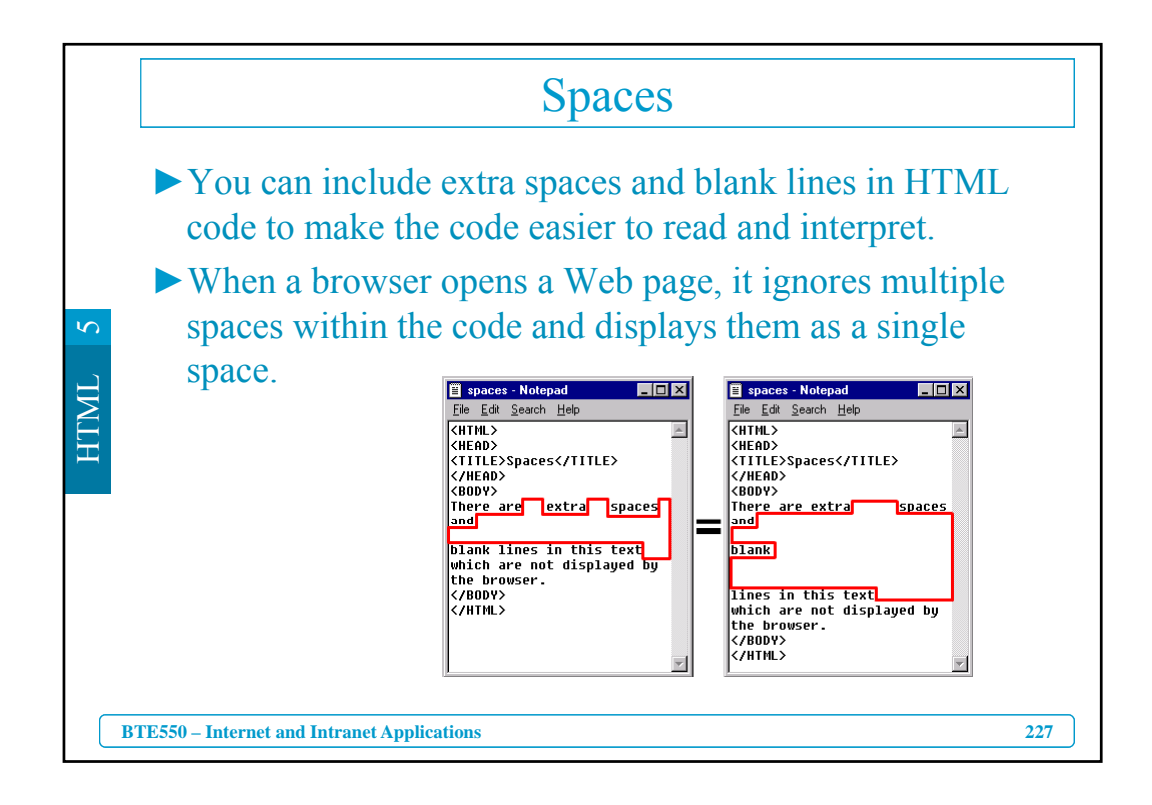

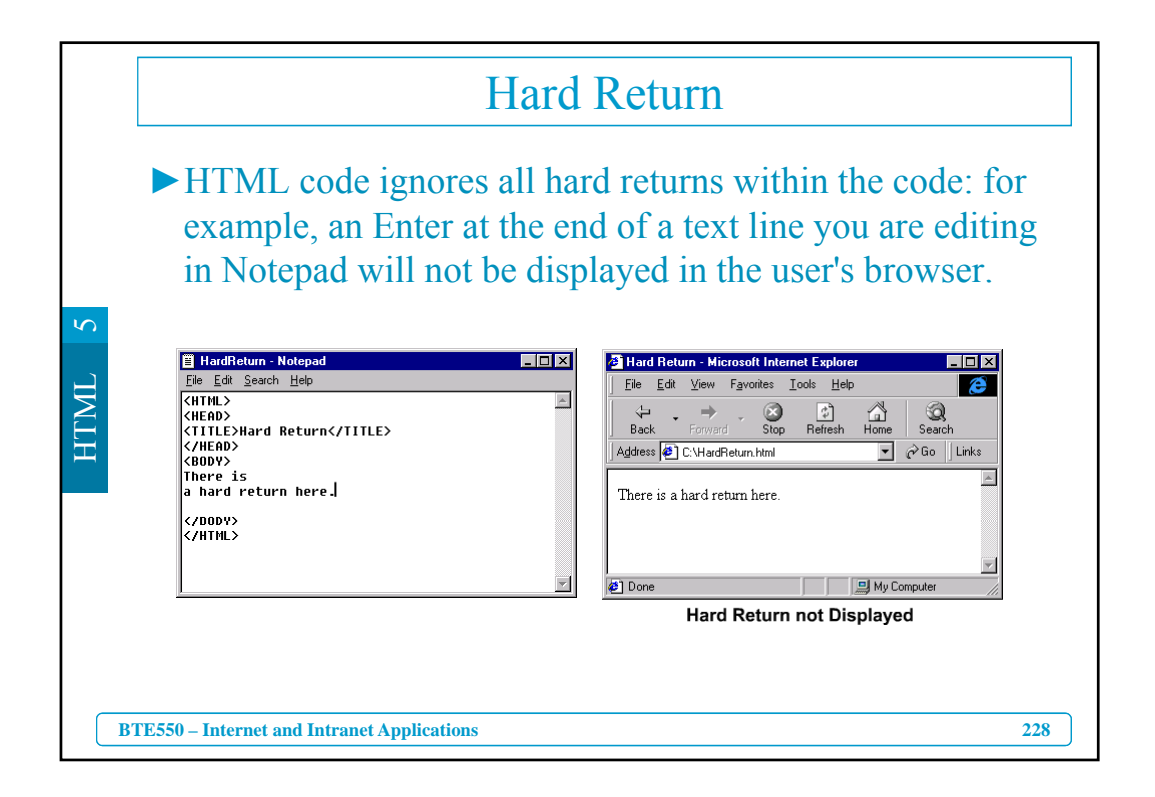

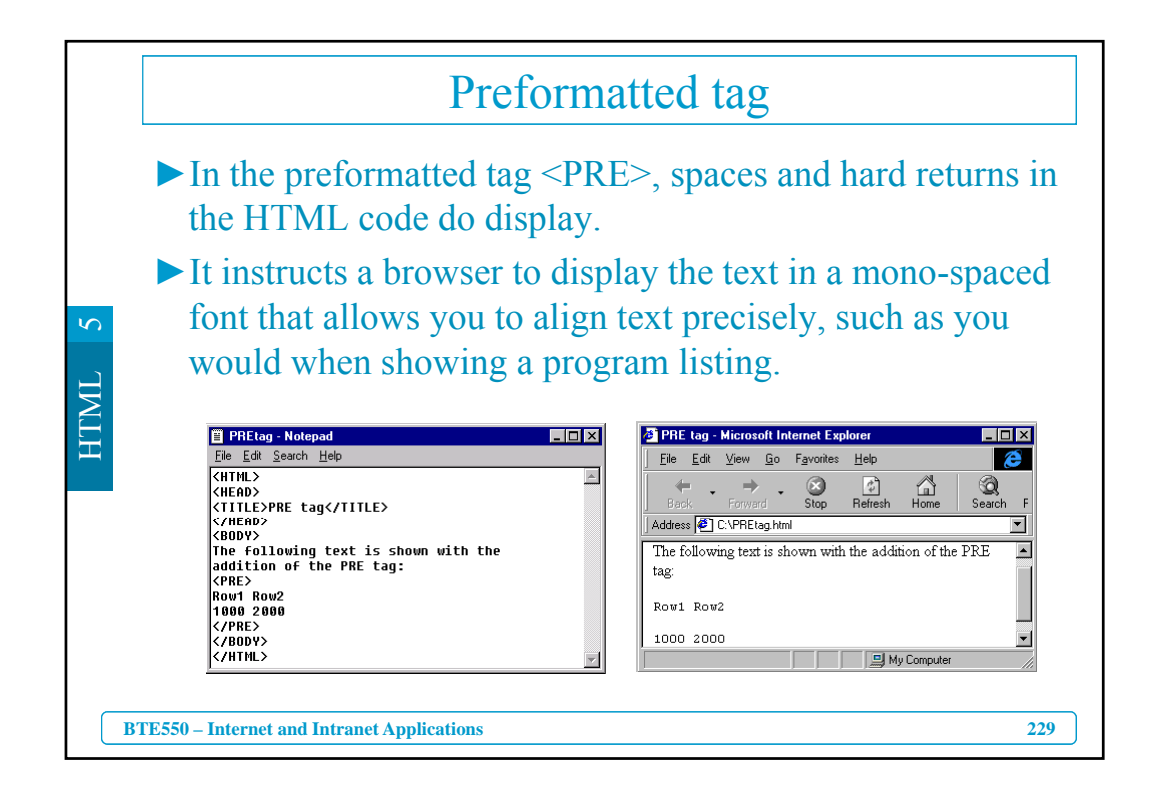

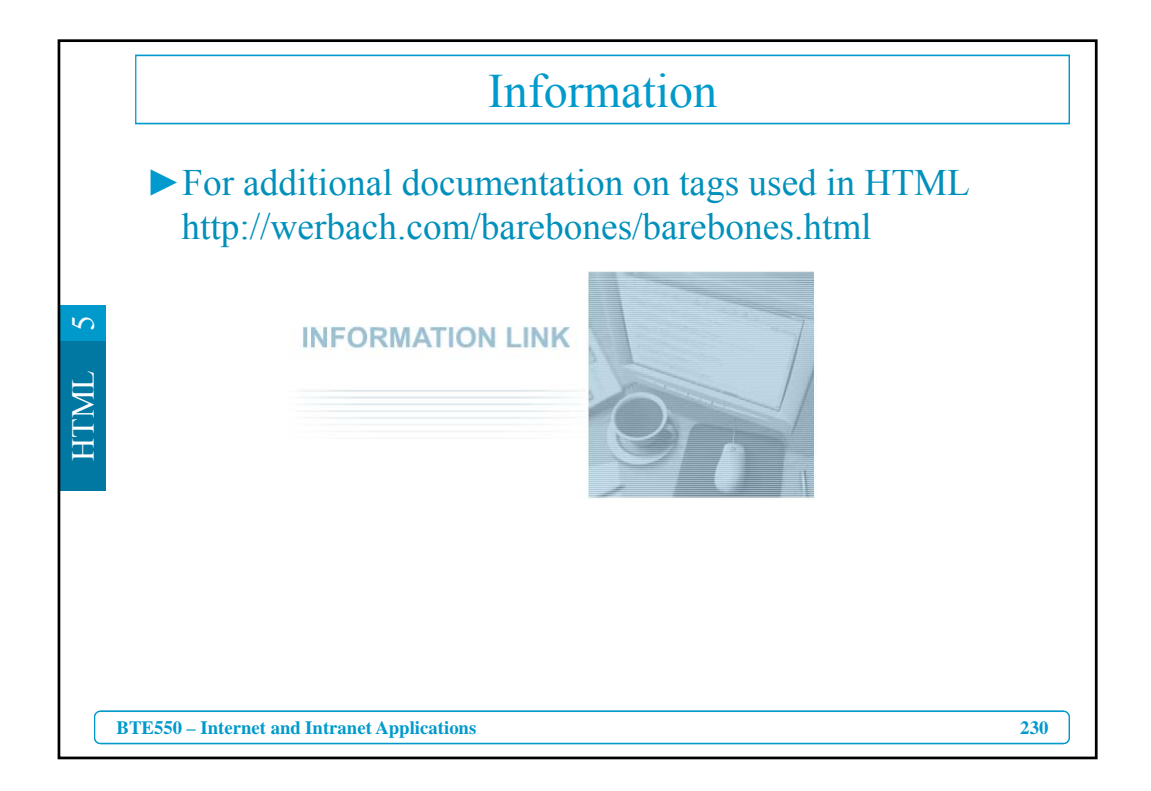

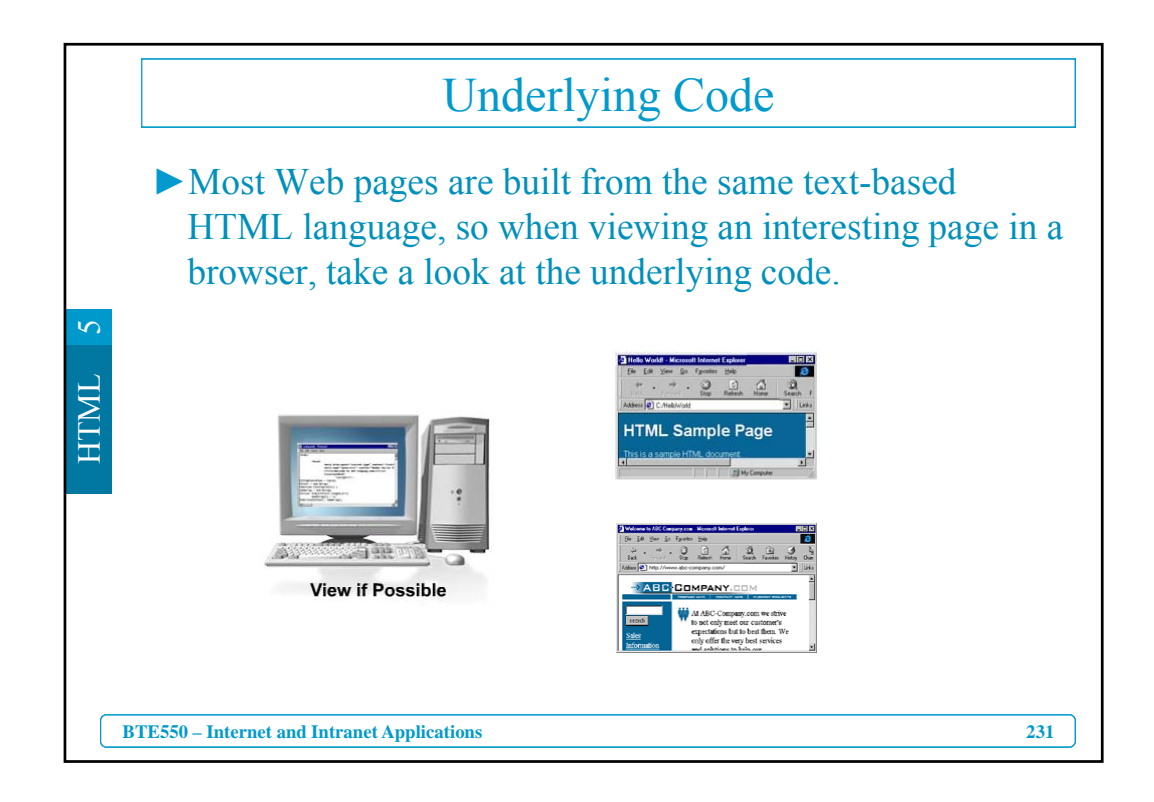

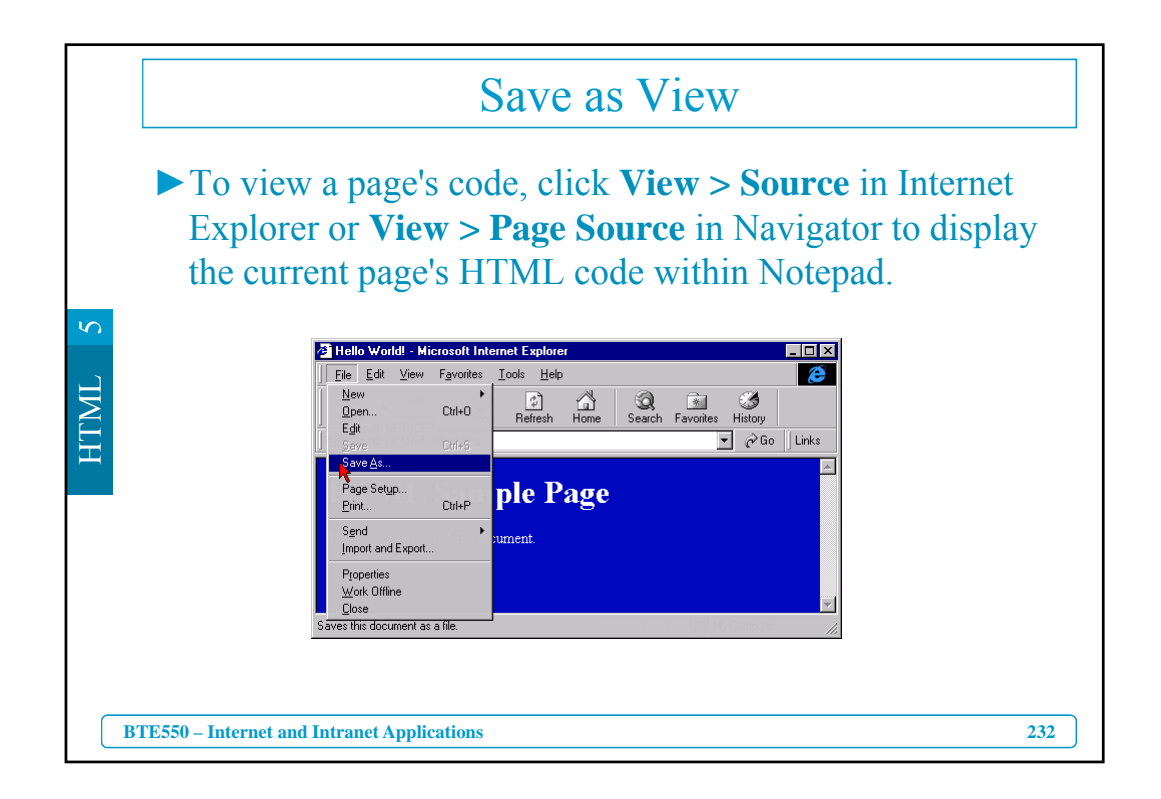

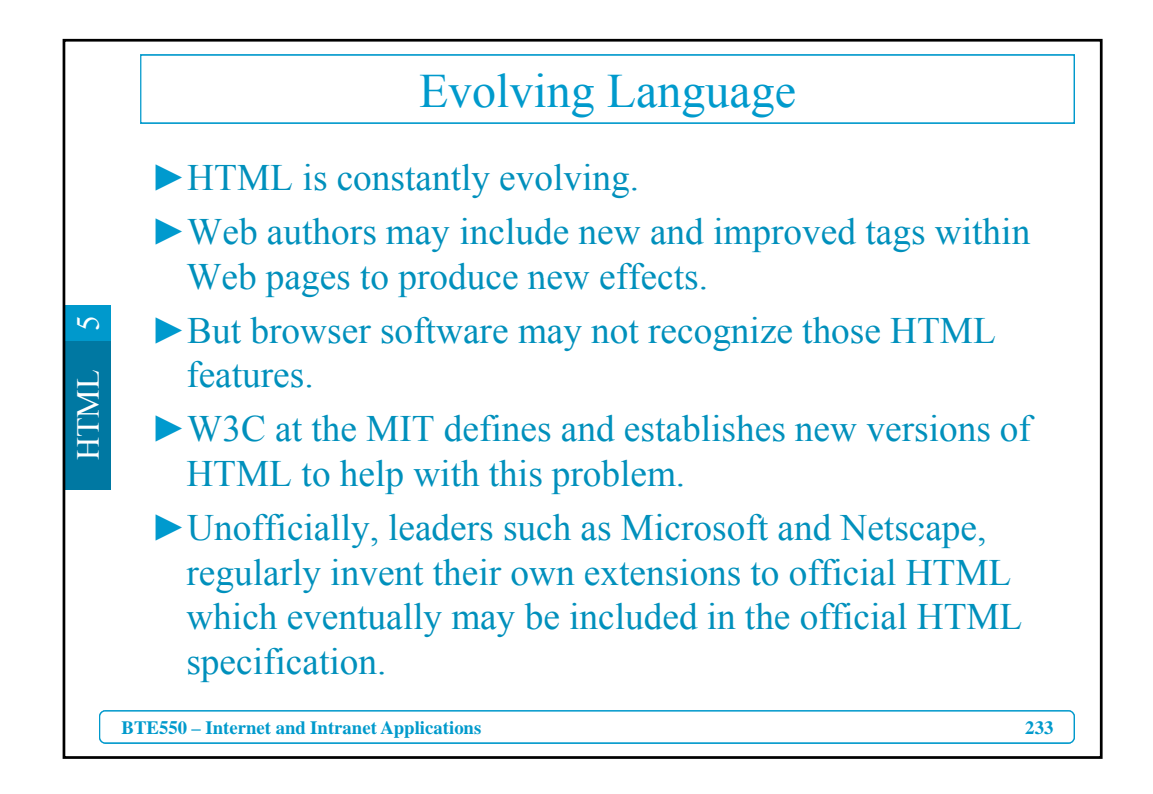

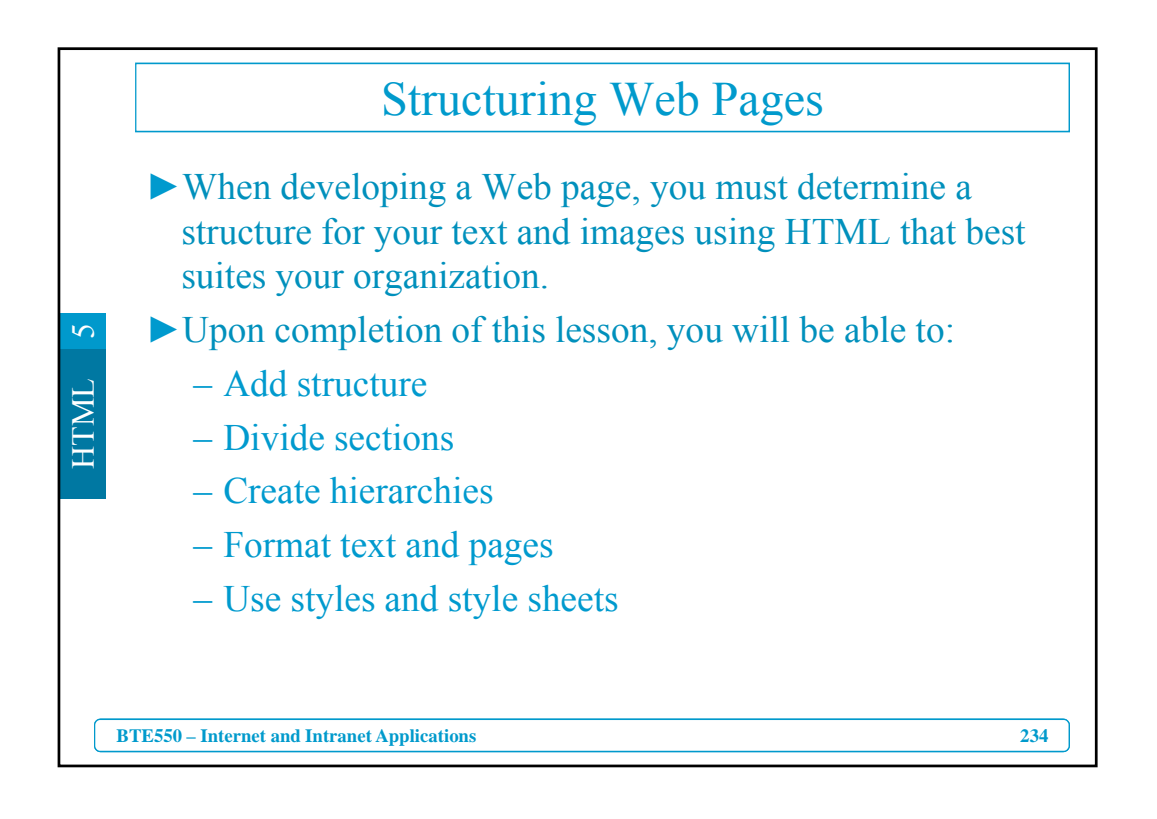

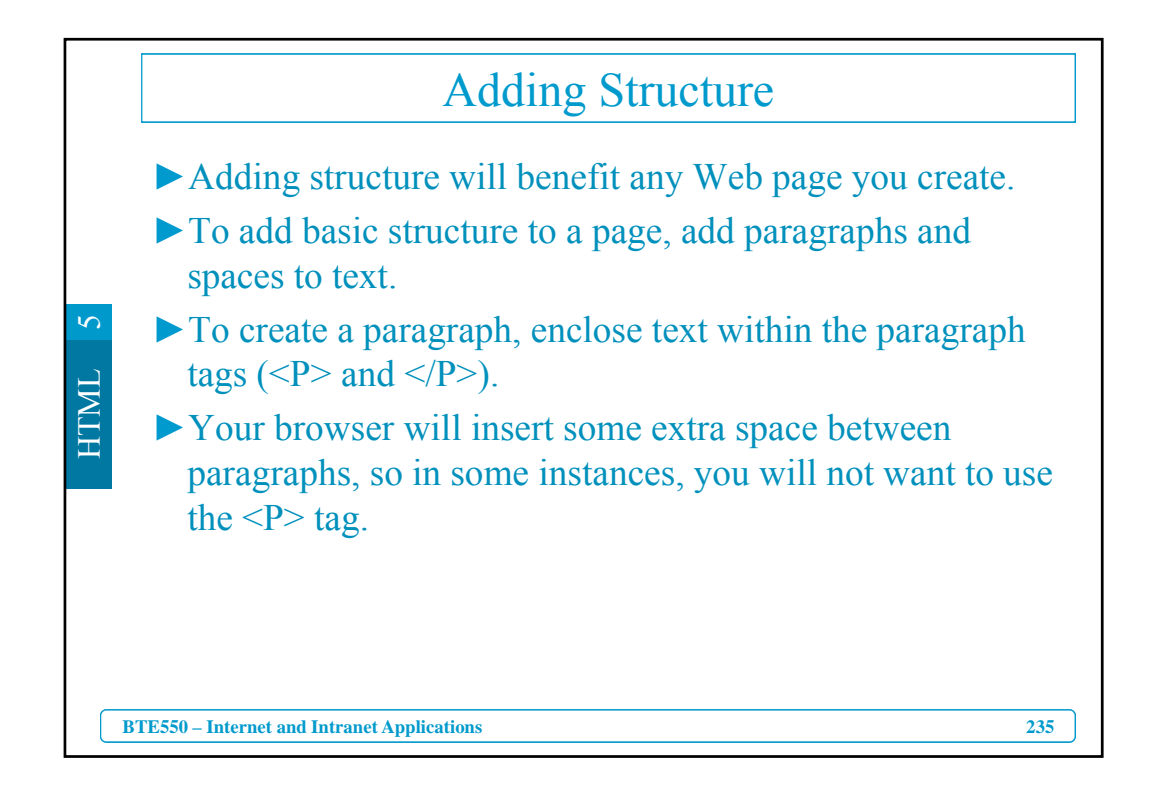

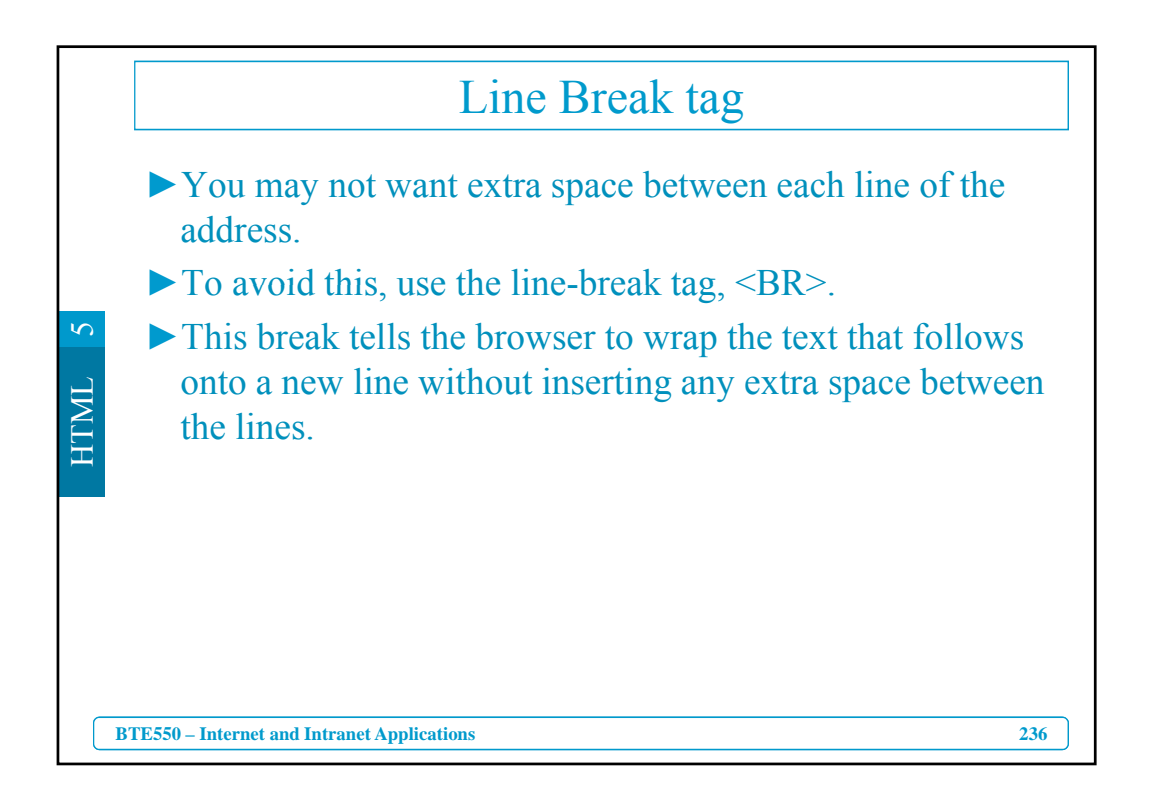

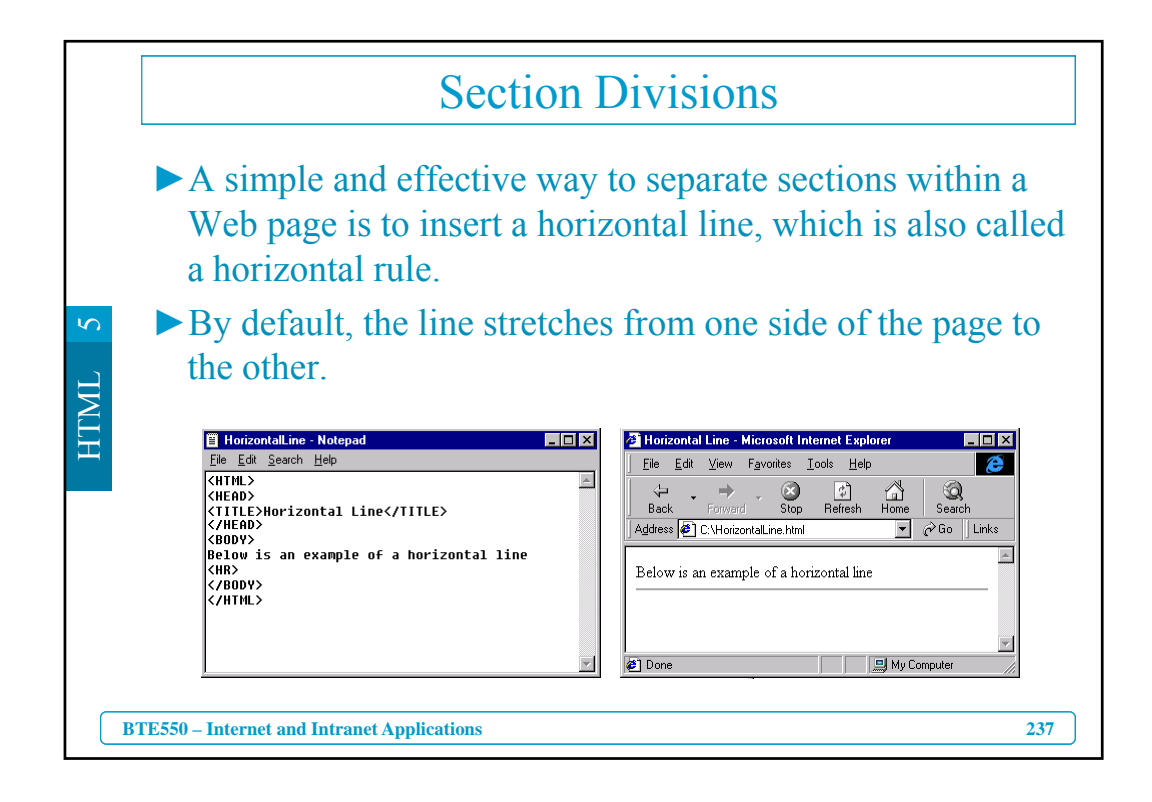

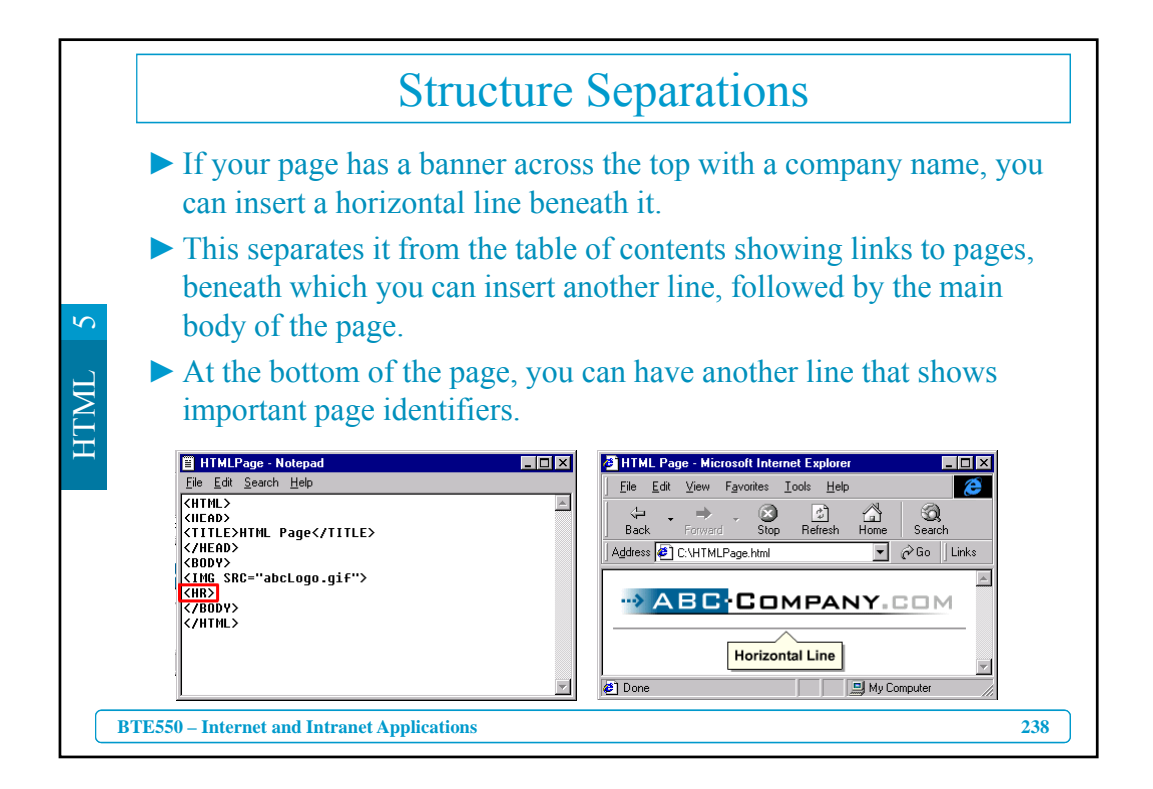

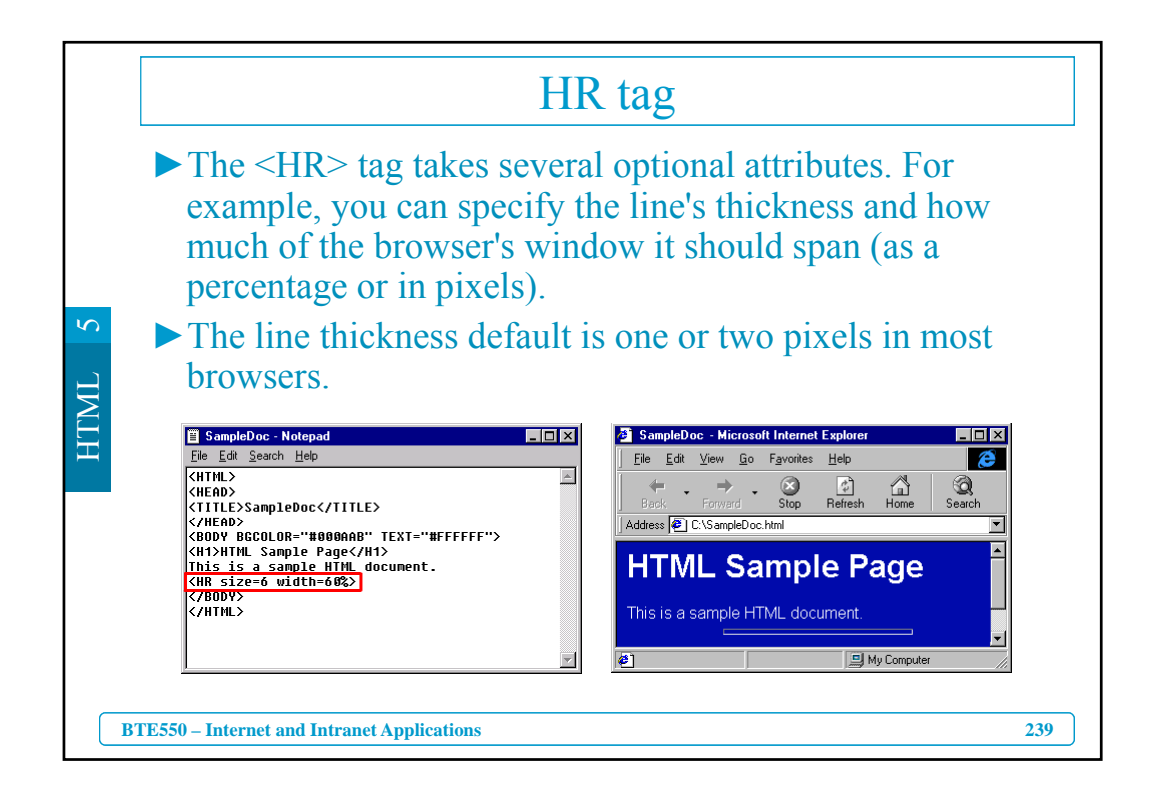

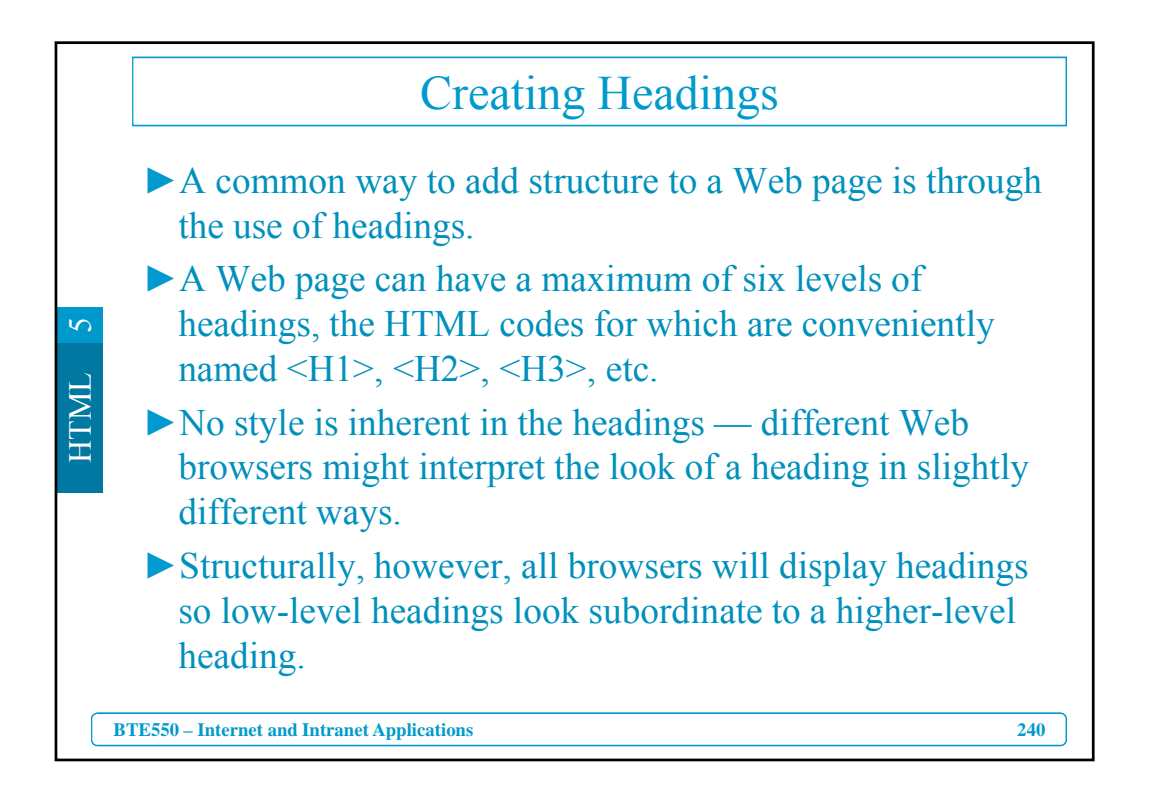

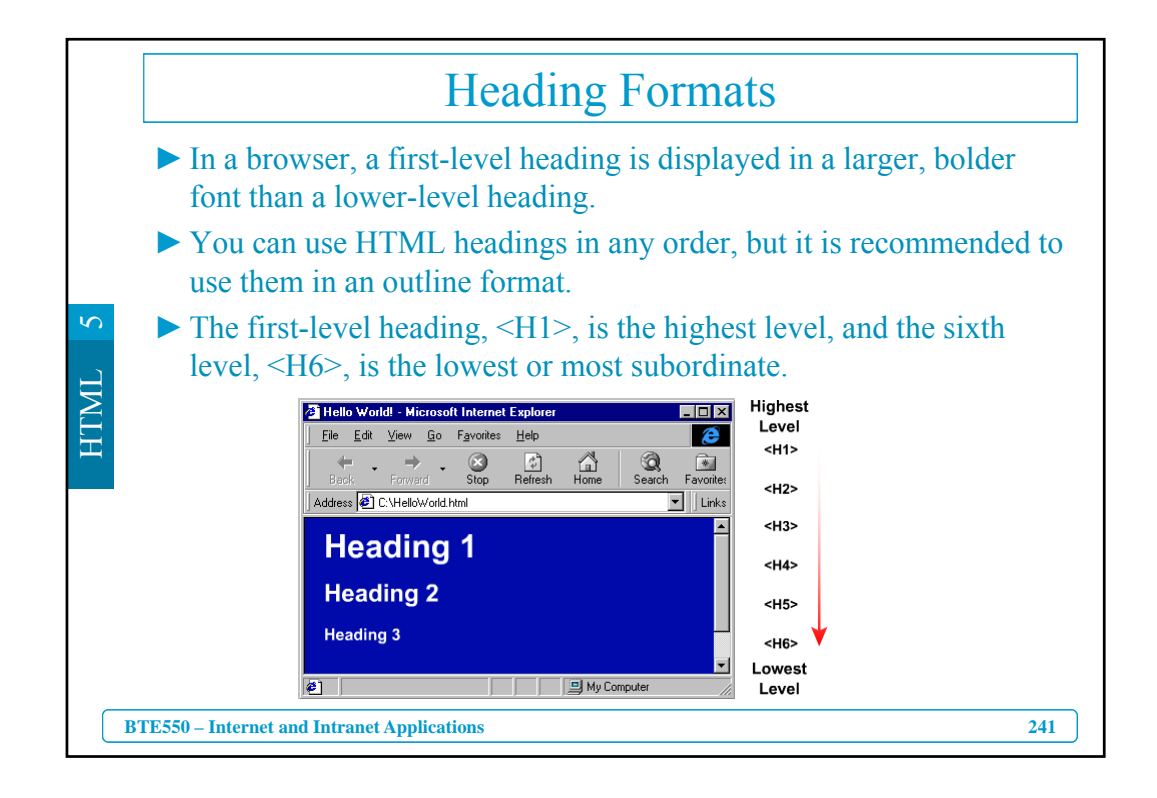

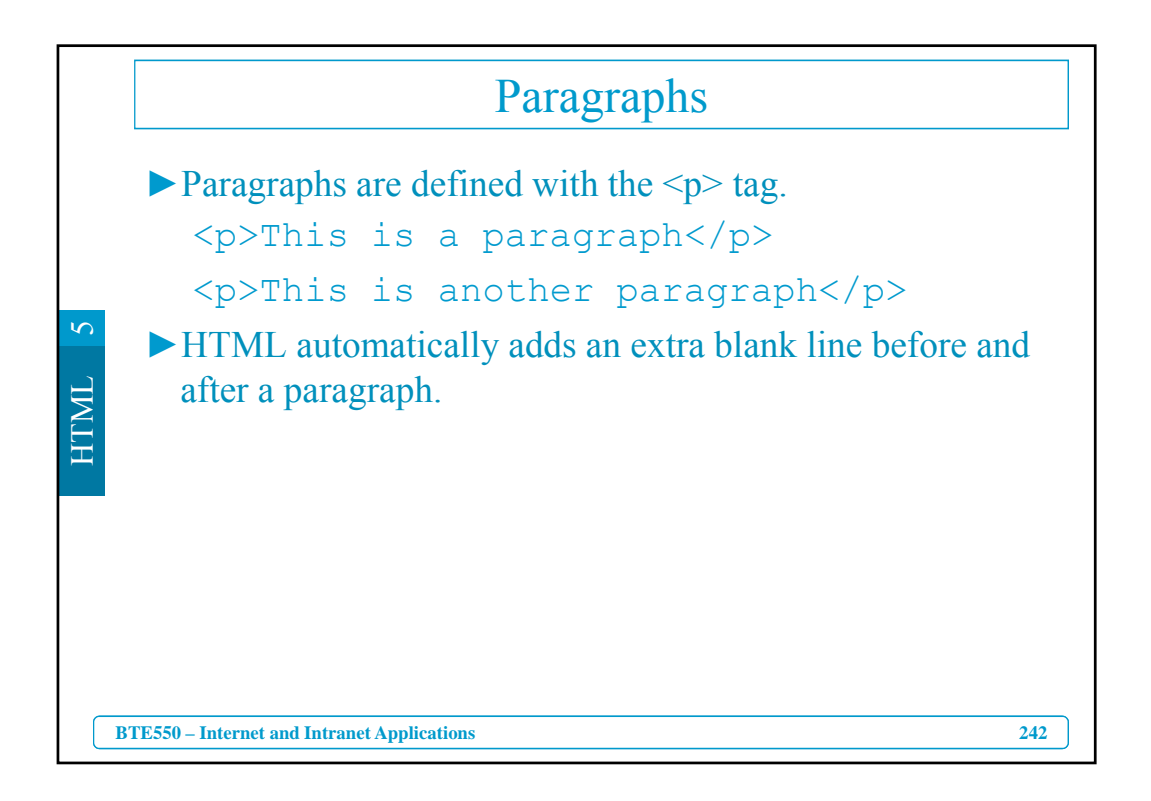

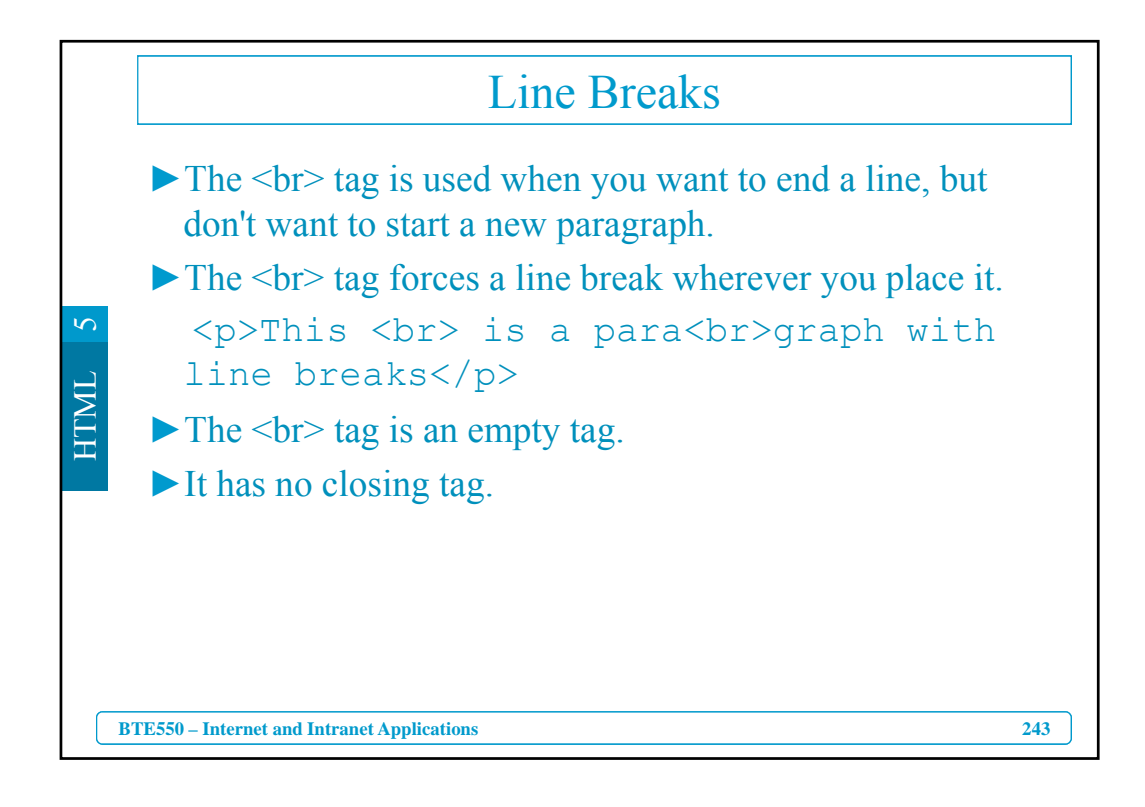

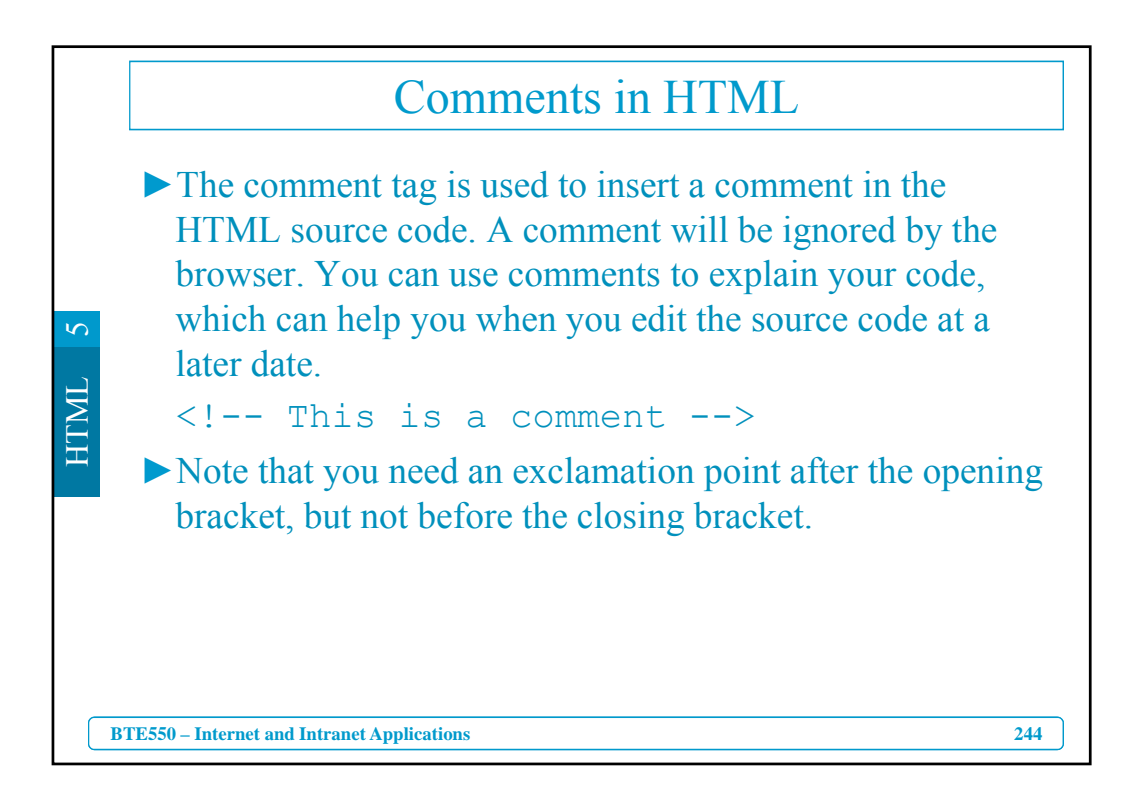

|          | Tag               | Description                         |
|----------|-------------------|-------------------------------------|
|          | <b></b>           | Defines bold text                   |
|          | <big></big>       | Defines big text                    |
|          | <em></em>         | Defines emphasized text             |
| _        | <i></i>           | Defines italic text                 |
|          | <small></small>   | Defines small text                  |
| ۷.       | <strong></strong> | Defines strong text                 |
|          | <sub></sub>       | Defines subscripted text            |
| <b>H</b> | <sup></sup>       | Defines superscripted text          |
|          | <ins></ins>       | Defines inserted text               |
|          | <del></del>       | Defines deleted text                |
|          | <s></s>           | Deprecated. Use <del> instead</del> |
|          | <strike></strike> | Deprecated. Use <del> instead</del> |
|          | <u></u>           | Deprecated. Use styles instead      |

|            |                | "(                      | Computer Output" Tags               |     |
|------------|----------------|-------------------------|-------------------------------------|-----|
|            |                | Tag                     | Description                         |     |
|            |                | <code></code>           | Defines computer code text          |     |
|            |                | <kbd></kbd>             | Defines keyboard text               |     |
| 5          |                | <samp></samp>           | Defines sample computer code        |     |
| IL         |                | <tt></tt>               | Defines teletype text               |     |
| <b>ITN</b> |                | <var></var>             | Defines a variable                  |     |
| ЦЦ<br>Ц    |                | <pre></pre>             | Defines preformatted text           |     |
|            |                | <li>listing&gt;</li>    | Deprecated. Use <pre> instead</pre> |     |
|            |                | <plaintext></plaintext> | Deprecated. Use <pre> instead</pre> |     |
|            |                | <xmp></xmp>             | Deprecated. Use <pre> instead</pre> |     |
|            |                |                         |                                     |     |
|            | BTE550 – Inter | net and Intranet Appli  | cations                             | 246 |

| Tag                       | Description                |  |
|---------------------------|----------------------------|--|
| <abbr></abbr>             | Defines an abbreviation    |  |
| <acronym></acronym>       | Defines an acronym         |  |
| <address></address>       | Defines an address element |  |
| <bdo></bdo>               | Defines the text direction |  |
| <blockquote></blockquote> | Defines a long quotation   |  |
| <q></q>                   | Defines a short quotation  |  |
| <cite></cite>             | Defines a citation         |  |
| <dfn></dfn>               | Defines a definition term  |  |

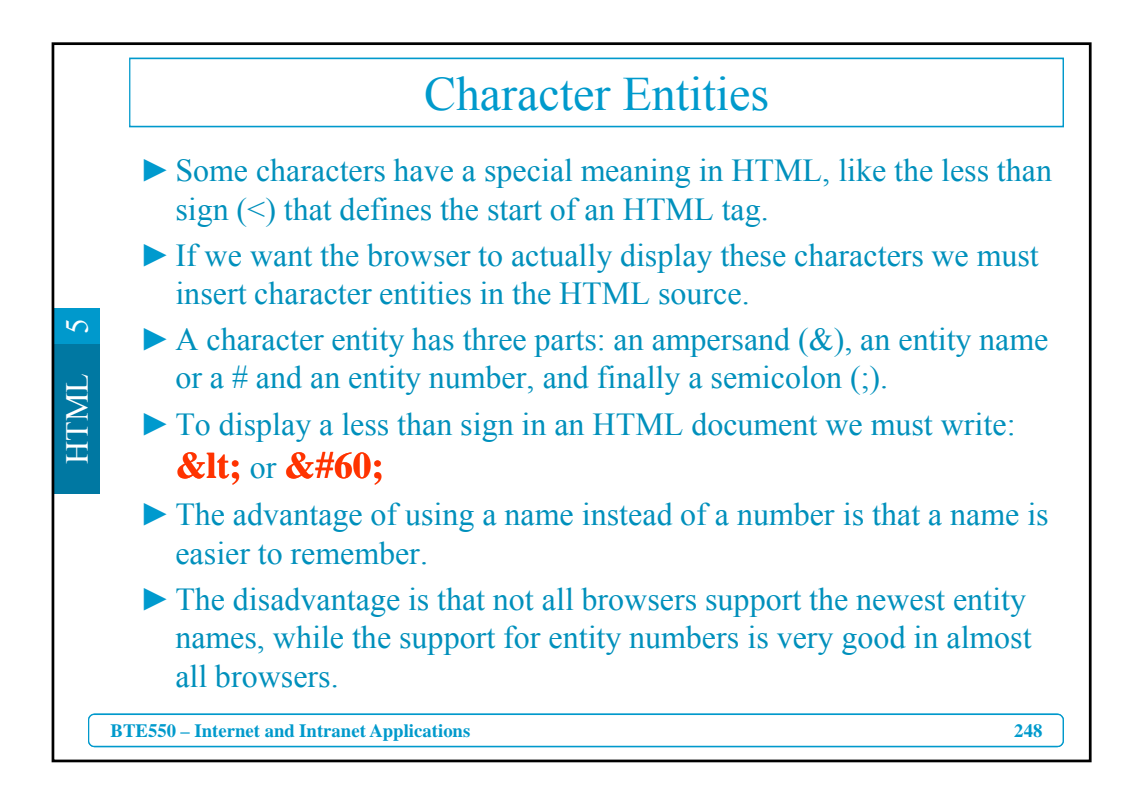

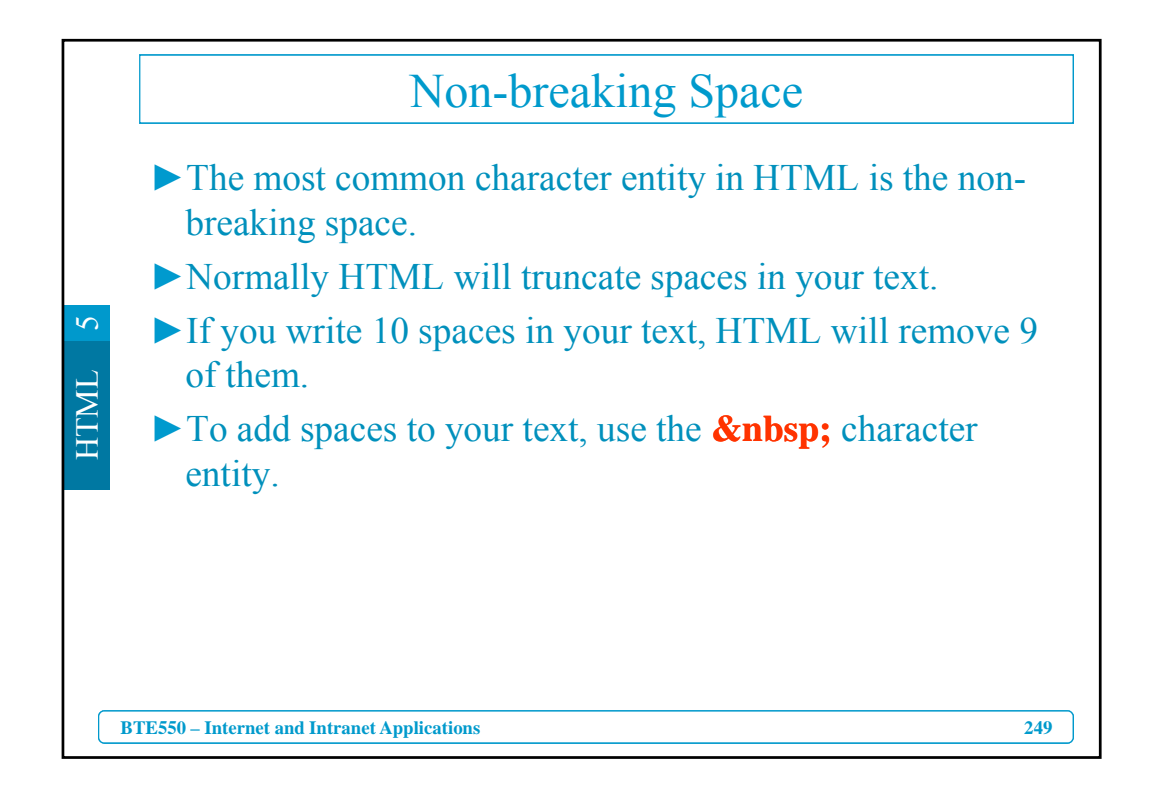

| Result | Description        | Entity Name | Entity Number     |
|--------|--------------------|-------------|-------------------|
|        | non-breaking space |             |                   |
| <      | less than          | <           | <                 |
| >      | greater than       | >           | >                 |
| &      | ampersand          | &           | <b>&amp;</b> #38; |
|        | quotation mark     | "           | "                 |
| t.     | apostrophe         | '           | '                 |

| Result | Description          | <b>Entity Name</b> | <b>Entity Number</b> |
|--------|----------------------|--------------------|----------------------|
| ¢      | cent                 | ¢                  | <b>&amp;</b> #162;   |
| £      | pound                | £                  | <b>&amp;</b> #163;   |
| ¥      | yen                  | ¥                  | <b>&amp;</b> #165;   |
| §      | section              | §                  | <b>&amp;</b> #167;   |
| ©      | copyright            | ©                  | <b>&amp;</b> #169;   |
| R      | registered trademark | ®                  | <b>&amp;</b> #174;   |
| ×      | multiplication       | ×                  | <b>&amp;</b> #215;   |
| ÷      | division             | ÷                  | <b>&amp;</b> #247;   |

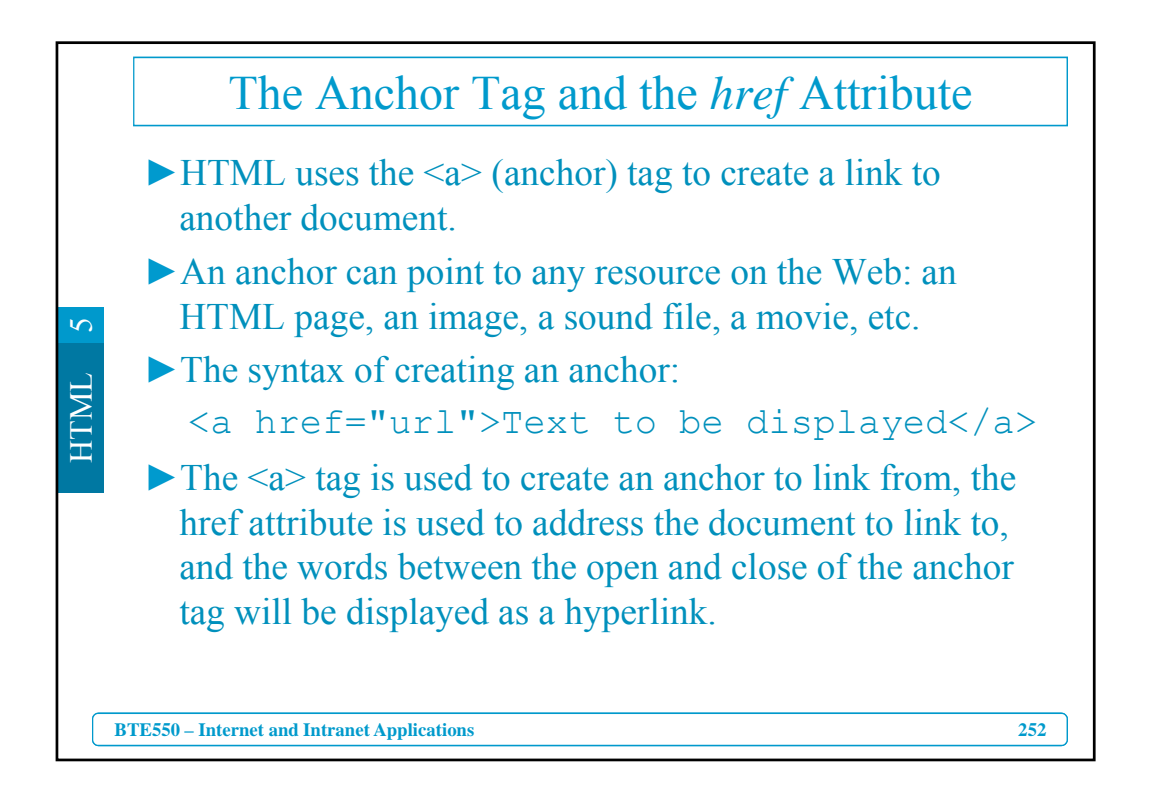

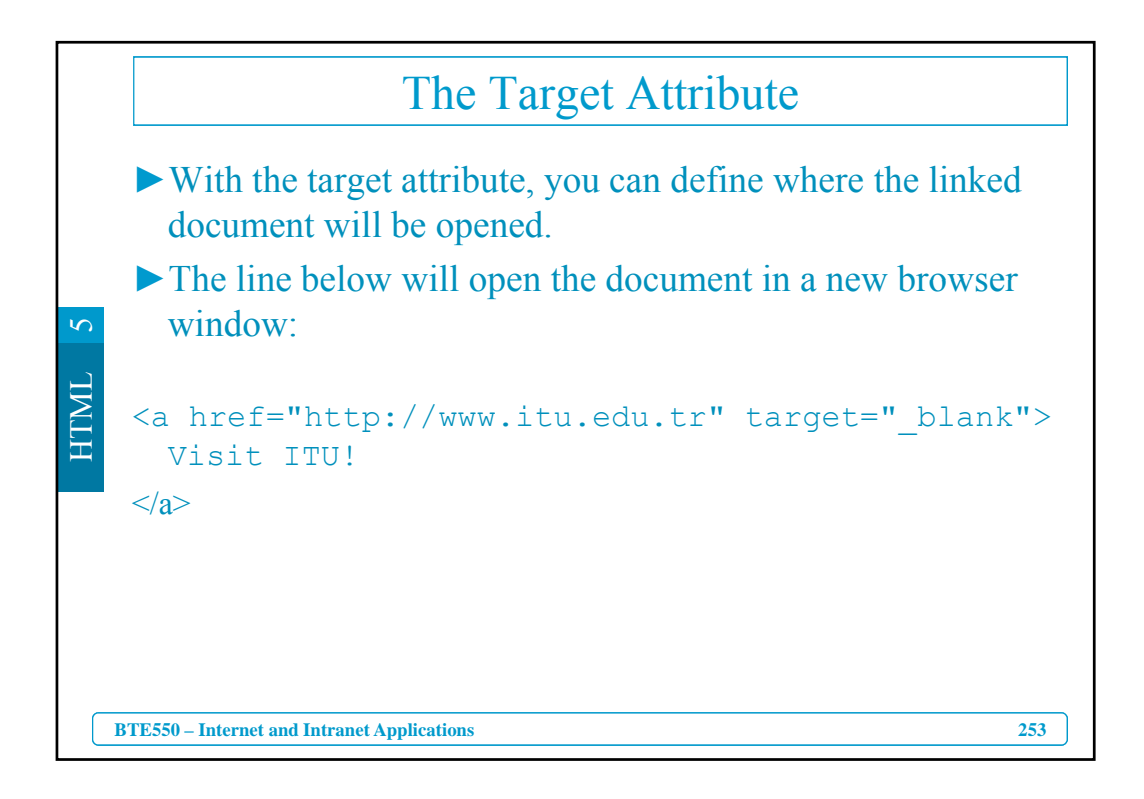

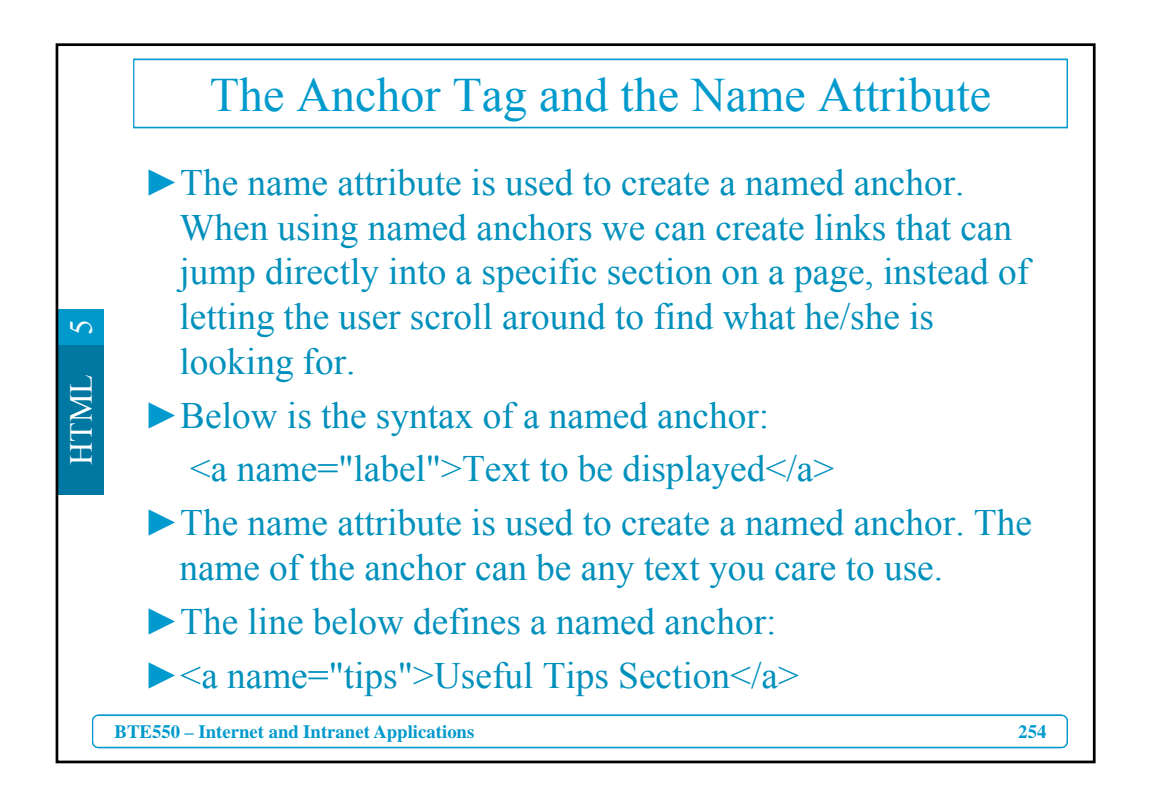

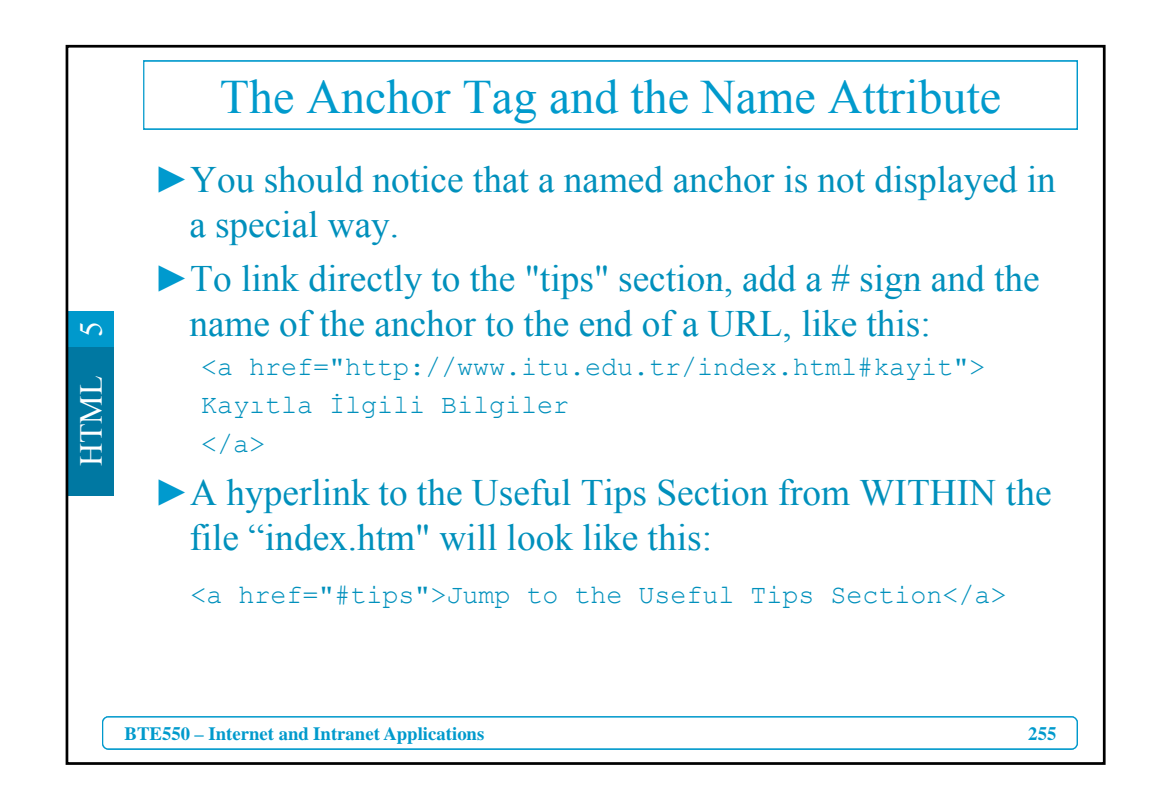

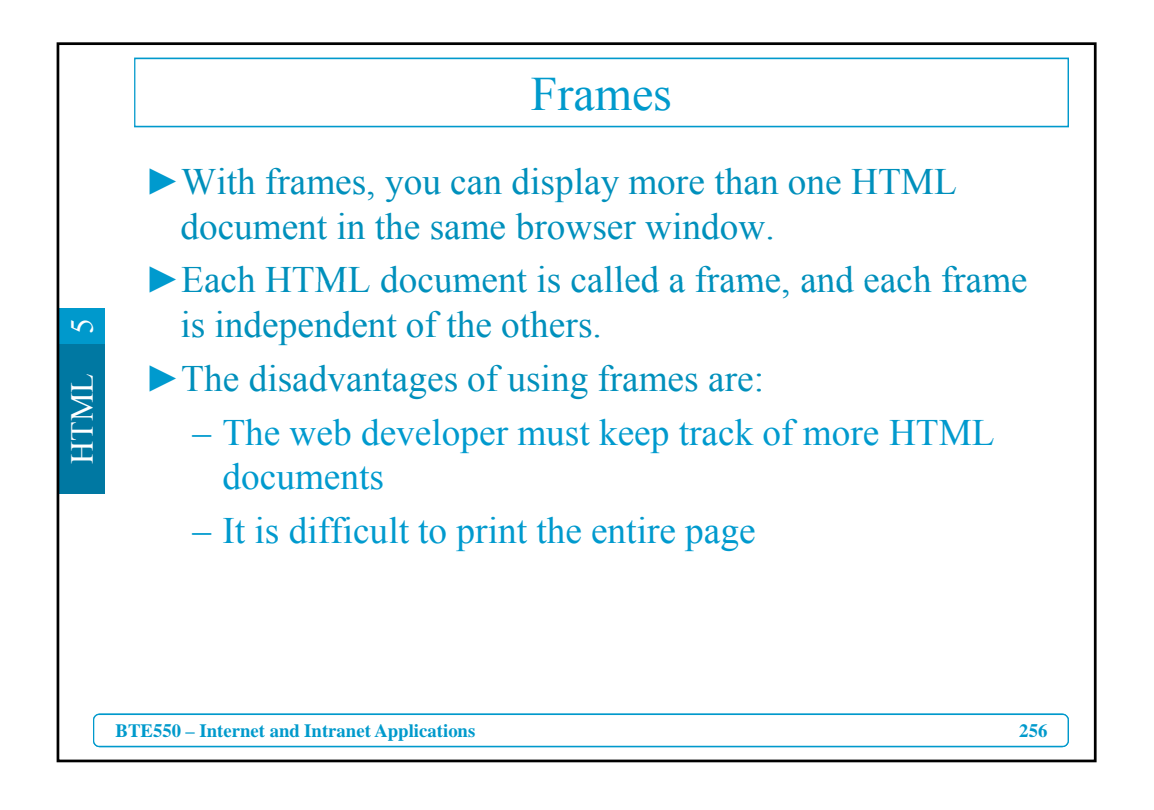

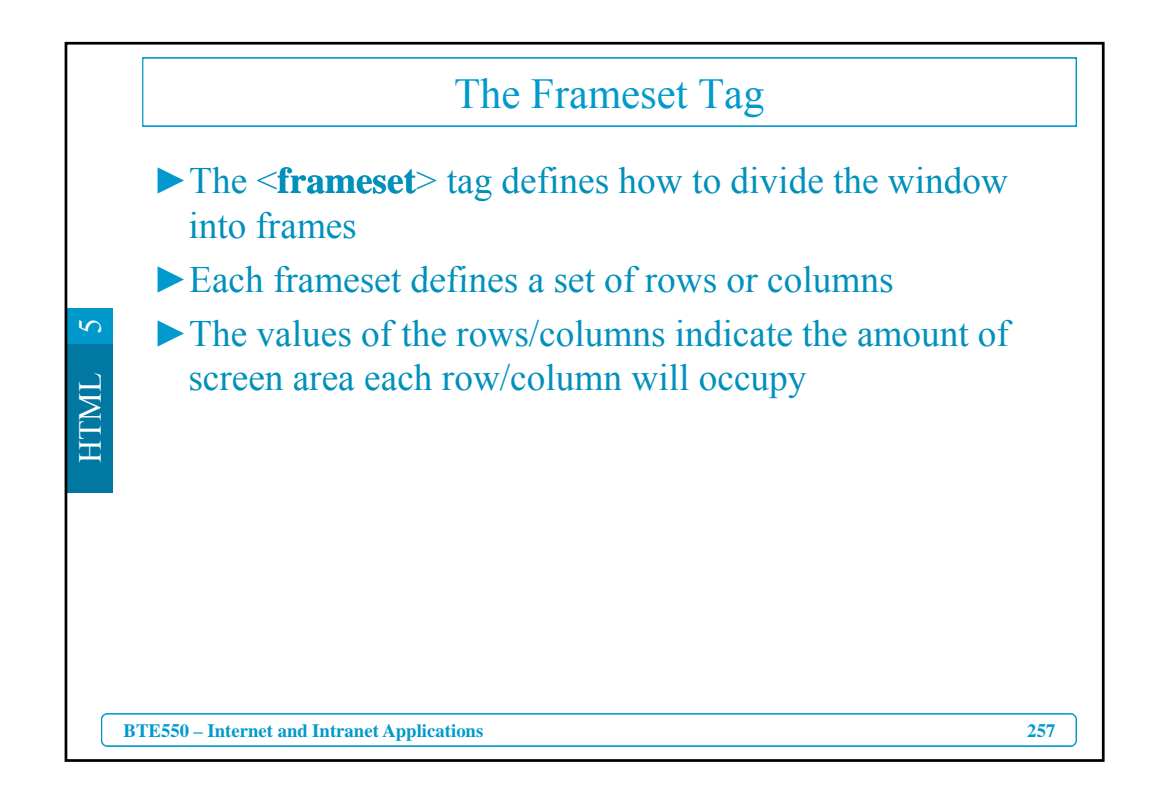

![](_page_27_Figure_1.jpeg)

![](_page_28_Figure_0.jpeg)

![](_page_28_Figure_1.jpeg)

![](_page_29_Figure_0.jpeg)

![](_page_29_Figure_1.jpeg)

![](_page_30_Figure_0.jpeg)

![](_page_30_Figure_1.jpeg)

![](_page_31_Figure_0.jpeg)

|    |                       | Table Tags                                                      |
|----|-----------------------|-----------------------------------------------------------------|
|    | Tag                   | Description                                                     |
|    |                       | Defines a table                                                 |
|    | >                     | Defines a table header                                          |
| 5  |                       | Defines a table row                                             |
|    | >                     | Defines a table cell                                            |
| IW | <caption></caption>   | Defines a table caption                                         |
| H  | <colgroup></colgroup> | Defines groups of table columns                                 |
|    | < <u>col</u> >        | Defines the attribute values for one or more columns in a table |
|    | <thead></thead>       | Defines a table head                                            |
|    |                       | Defines a table body                                            |
|    | <tfoot></tfoot>       | Defines a table footer                                          |
| В  | TE550 – Internet and  | Intranet Applications 266                                       |

![](_page_32_Figure_0.jpeg)

![](_page_32_Figure_1.jpeg)

![](_page_33_Figure_0.jpeg)

|     |                                               | List Tags                         |     |
|-----|-----------------------------------------------|-----------------------------------|-----|
|     | Tag                                           | Description                       |     |
|     | < <u>ol&gt;</u>                               | Defines an ordered list           |     |
| 2   | <ul></ul>                                     | Defines an unordered list         |     |
| د ا | <li><li><li><li><li></li></li></li></li></li> | Defines a list item               |     |
| TM  | <dl></dl>                                     | Defines a definition list         |     |
| Η   | <dt></dt>                                     | Defines a definition term         |     |
|     | <dd></dd>                                     | Defines a definition description  |     |
|     | <dir></dir>                                   | Deprecated. Use <ul> instead</ul> |     |
|     | <menu></menu>                                 | Deprecated. Use <ul> instead</ul> |     |
| B   | TE550 – Internet and Intranet                 | Applications                      | 270 |

|    | HTML Forms and Input                                                                                                    |  |  |
|----|----------------------------------------------------------------------------------------------------|--|--|
|    | HTML Forms are used to select different kinds of user input. Type your first name: Binnur Type your last name: Kurt submit |  |  |
| S  | If you click the "Submit" button, you will send your input to a new page called html_form_action.asp.                      |  |  |
| Г  | <form action="html_form_action.asp" method="get" name="input"></form>                                                      |  |  |
| ΓM | Type your first name:                                                                                                    |  |  |
| Η  | <input name="FirstName" size="20" type="text" value="Binnur"/>                                                             |  |  |
|    | br>Type your last name:                                                                                                    |  |  |
|    | <input name="LastName" size="20" type="text" value="Kurt"/>                                                                |  |  |
|    | br>                                                                                                    |  |  |
|    | <input type="submit" value="Submit"/>                                                                                      |  |  |
|    | <b form>                                                                                                    |  |  |
| (  | BTE550 – Internet and Intranet Applications 271                                                                            |  |  |

![](_page_34_Figure_1.jpeg)

![](_page_35_Figure_0.jpeg)

![](_page_35_Figure_1.jpeg)

![](_page_36_Figure_0.jpeg)

![](_page_36_Figure_1.jpeg)

![](_page_37_Figure_0.jpeg)

![](_page_37_Figure_1.jpeg)

|      | Form                       | Input Types: <input th="" types<=""/> <th>pe=</th>        | pe=            |
|------|----------------------------|-----------------------------------------------------------|----------------|
|      | Туре                       | Description of what is displayed                          |                |
|      | type="button"              | button can be clicked to perform an action from a script  | button         |
|      | type="checkbox"            | check box                                                 | <b>N</b>       |
| S    | type="file"                | browse button to locate and select a file                 | Browse         |
|      | type="hidden"              | hidden field, not viewable on the form                    |                |
| ITMI | type="image"               | Clickable inline image - performs an action from a script | 1              |
| Щ    | type="password"            | text box in which hides text entered by the user          | xkakakakakakak |
|      | type="radio"               | radio (option) button                                     | ¢              |
|      | type="reset"               | button which resets the form when clicked                 | reset          |
|      | type="submit"              | button which submits the form when clicked                | submit         |
|      | type="text"                | text box in which displays text entered by the user       | LanGear        |
|      | BTE550 – Internet and Intr | anet Applications                                         | 279            |

![](_page_38_Figure_1.jpeg)

![](_page_39_Figure_0.jpeg)

![](_page_39_Figure_1.jpeg)

![](_page_40_Figure_0.jpeg)

![](_page_40_Figure_1.jpeg)

![](_page_41_Figure_0.jpeg)

![](_page_41_Figure_1.jpeg)

![](_page_42_Figure_0.jpeg)

![](_page_42_Figure_1.jpeg)

![](_page_43_Figure_0.jpeg)

![](_page_43_Figure_1.jpeg)

![](_page_44_Figure_0.jpeg)

![](_page_44_Figure_1.jpeg)

![](_page_45_Figure_0.jpeg)

![](_page_45_Figure_1.jpeg)

![](_page_46_Figure_0.jpeg)

![](_page_46_Figure_1.jpeg)

![](_page_47_Figure_0.jpeg)

![](_page_47_Figure_1.jpeg)

![](_page_48_Figure_0.jpeg)

![](_page_48_Figure_1.jpeg)

![](_page_49_Figure_0.jpeg)

|     |                          | Form Tags                                             |     |
|-----|--------------------------|-------------------------------------------------------|-----|
|     | Tag                      | Description                                           |     |
|     | <form></form>            | Defines a form for user input                         |     |
|     | <input/>                 | Defines an input field                                |     |
| 0   | <textarea></textarea>    | Defines a text-area (a multi-line text input control) |     |
| 3   | <label></label>          | Defines a label to a control                          |     |
|     | <fieldset></fieldset>    | Defines a fieldset                                    |     |
|     | <legend></legend>        | Defines a caption for a fieldset                      |     |
|     | <select></select>        | Defines a selectable list (a drop-down box)           |     |
|     | <optgroup></optgroup>    | Defines an option group                               |     |
|     | <option></option>        | Defines an option in the drop-down box                |     |
|     | <button></button>        | Defines a push button                                 |     |
| BTH | E550 – Internet and Intr | anet Applications                                     | 302 |

![](_page_50_Figure_0.jpeg)

![](_page_50_Figure_1.jpeg)

![](_page_51_Figure_0.jpeg)

![](_page_51_Figure_1.jpeg)

![](_page_52_Figure_0.jpeg)

|    | Color                                                                                                    | Color Values                                                  |                  |  |  |  |
|----|----------------------------------------------------------------------------------------------------|---------------------------------------------------------------|------------------|--|--|--|
|    | Colors are defined using a hexadecimal notation for the<br>combination of Red, Green, and Blue color values (RGB). |                                                               |                  |  |  |  |
|    | ► The lowest value that can b                                                                                      | ► The lowest value that can be given to one light source is 0 |                  |  |  |  |
| 5  | (#00). The highest value is 255 (#FF).                                                                             |                                                               |                  |  |  |  |
| Г  | Color                                                                                                    | Color HEX                                                     | Color RGB        |  |  |  |
| M  |                                                                                                    | #000000                                                       | rgb(0,0,0)       |  |  |  |
| ΗI |                                                                                                    | #FF0000                                                       | rgb(255,0,0)     |  |  |  |
|    |                                                                                                    | #00FF00                                                       | rgb(0,255,0)     |  |  |  |
|    |                                                                                                    | #0000FF                                                       | rgb(0,0,255)     |  |  |  |
|    |                                                                                                    | #FFFF00                                                       | rgb(255,255,0)   |  |  |  |
|    |                                                                                                    | #00FFFF                                                       | rgb(0,255,255)   |  |  |  |
|    |                                                                                                    | #FF00FF                                                       | rgb(255,0,255)   |  |  |  |
|    |                                                                                                    | #C0C0C0                                                       | rgb(192,192,192) |  |  |  |
|    |                                                                                                    | #FFFFF                                                        | rgb(255,255,255) |  |  |  |
|    | BTE550 – Internet and Intranet Applications                                                                        |                                                               | 308              |  |  |  |

![](_page_53_Figure_0.jpeg)

![](_page_53_Figure_1.jpeg)

![](_page_54_Figure_0.jpeg)